IT&IT for the Customer

## iPad, iPad2, iPhone4 無線LAN 設定方法

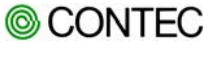

1

本資料について

- 本資料は、iPad / iPad2 / iPhone4 が CONTEC製アクセスポイントと無線LAN通信する為の設定方法を記載しています。
- 本資料に記載している内容は、全ての環境での動作を保証するものではありません。
- 本資料の内容は、当社が独自に調査・製作したものであり、Apple.Inc、サムスン電子株式会社、Sony Ericsson Mobile Communications AB、シャープ株式会社、任天堂株式会社、および株式会社ソニー・コンピュータエンタテインメントが認定・承認したものではありません。本資料の内容に関する各社へのお問合せはご遠慮ください。

2

目次

#### 1. 通信環境について

#### 2. WEP・WPA/WPA2-PSKの設定方法

- 3. EAP-TLSの設定方法
- 4. PEAPの設定方法

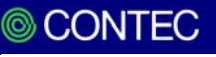

# 1. 通信環境について

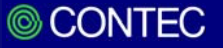

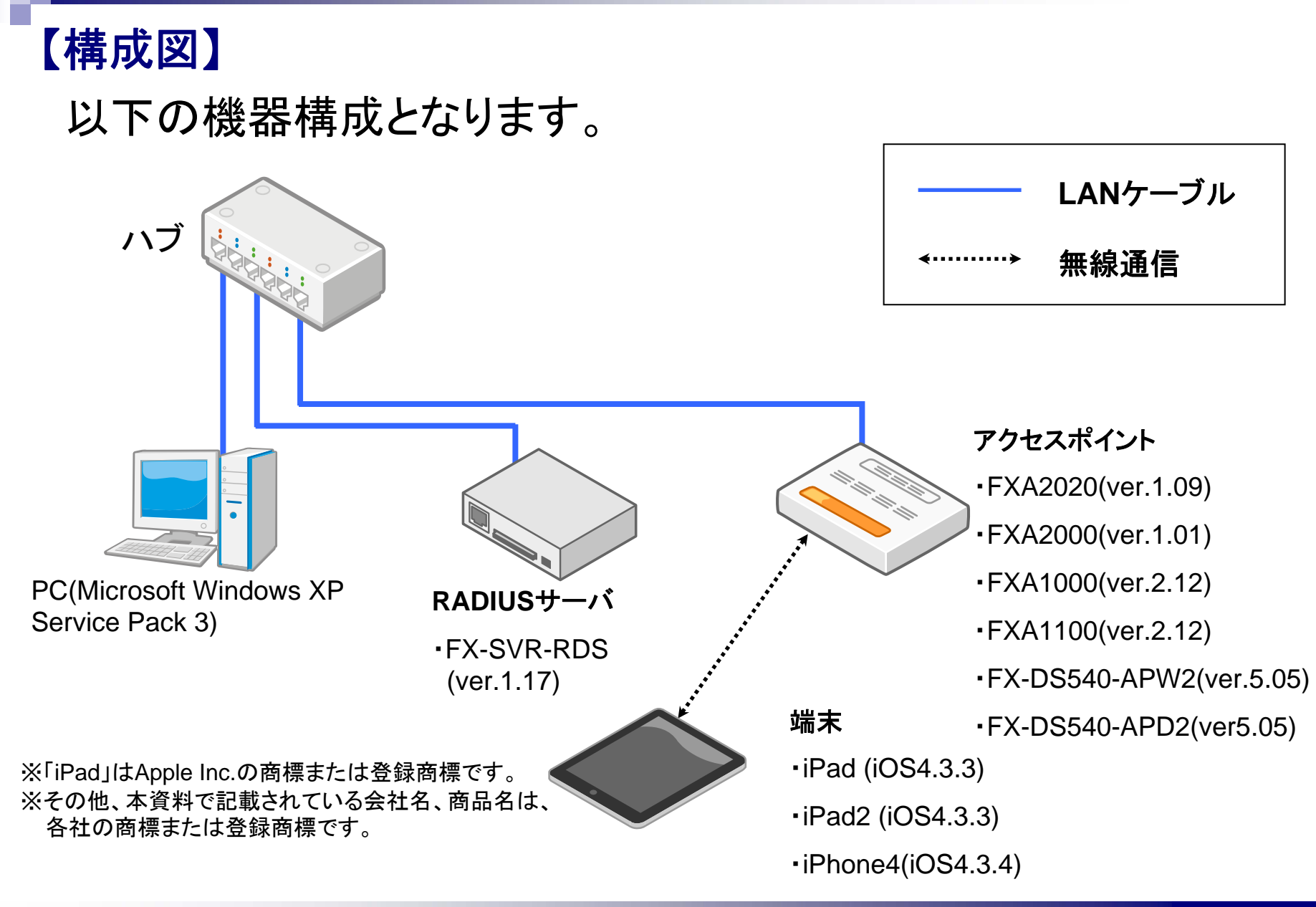

 $\bigcirc$ 

### 2. WEP·WPA/WPA2-PSKの設定方法

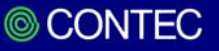

6

①「Wi-Fi」をタップします。 ②Wi-Fiを「オン」にします。 ③「その他」をタップします。

※接続するネットワークのESSIDが一覧に存 在する場合は、そのESSIDをタップすることで 設定できます。パスワード入力画面が表示さ れるので、暗号キーを入力するだけで設定は 完了します。

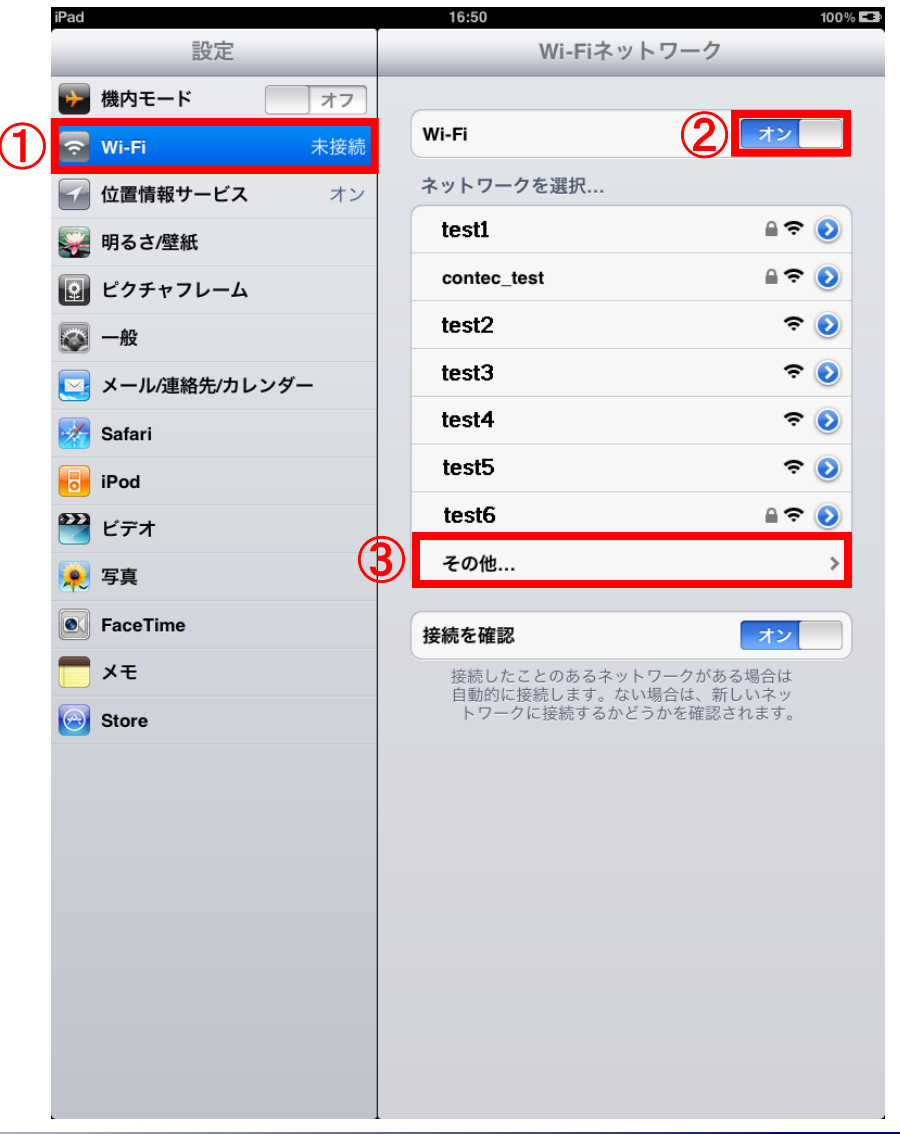

CONTEC

#### ④「名前」にESSIDを入力します。

※ESSID,暗号方式,暗号キーはそれぞれの ネットワークにより異なります。ご使用の環境 に合わせて設定してください。

#### ⑤「セキュリティ」をタップして、暗号方式を選択します。

#### ⑥「その他」をタップして戻ります。

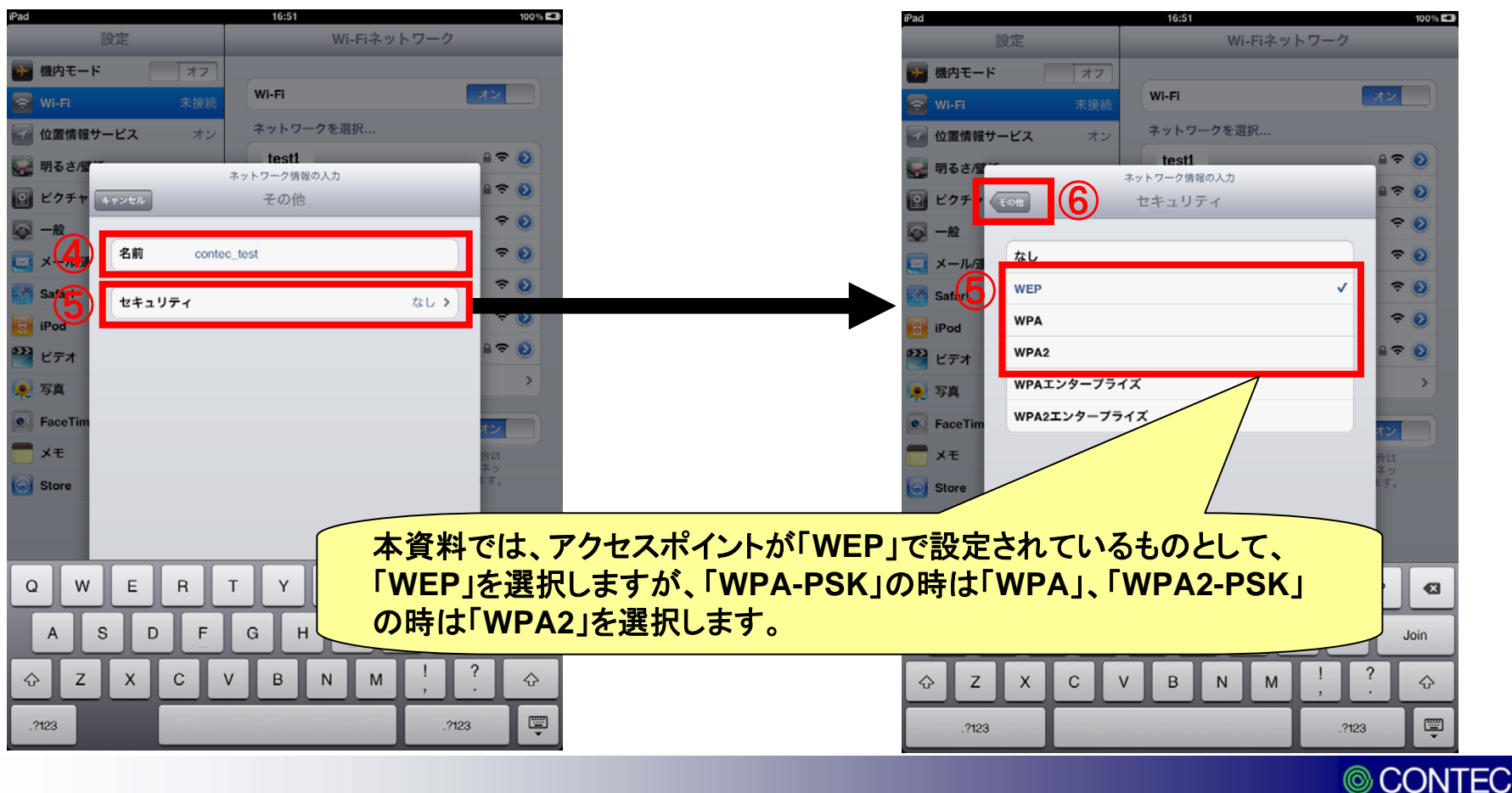

#### ⑦「パスワード」に暗号キーを入力します。 ⑧「Join」をタップします。

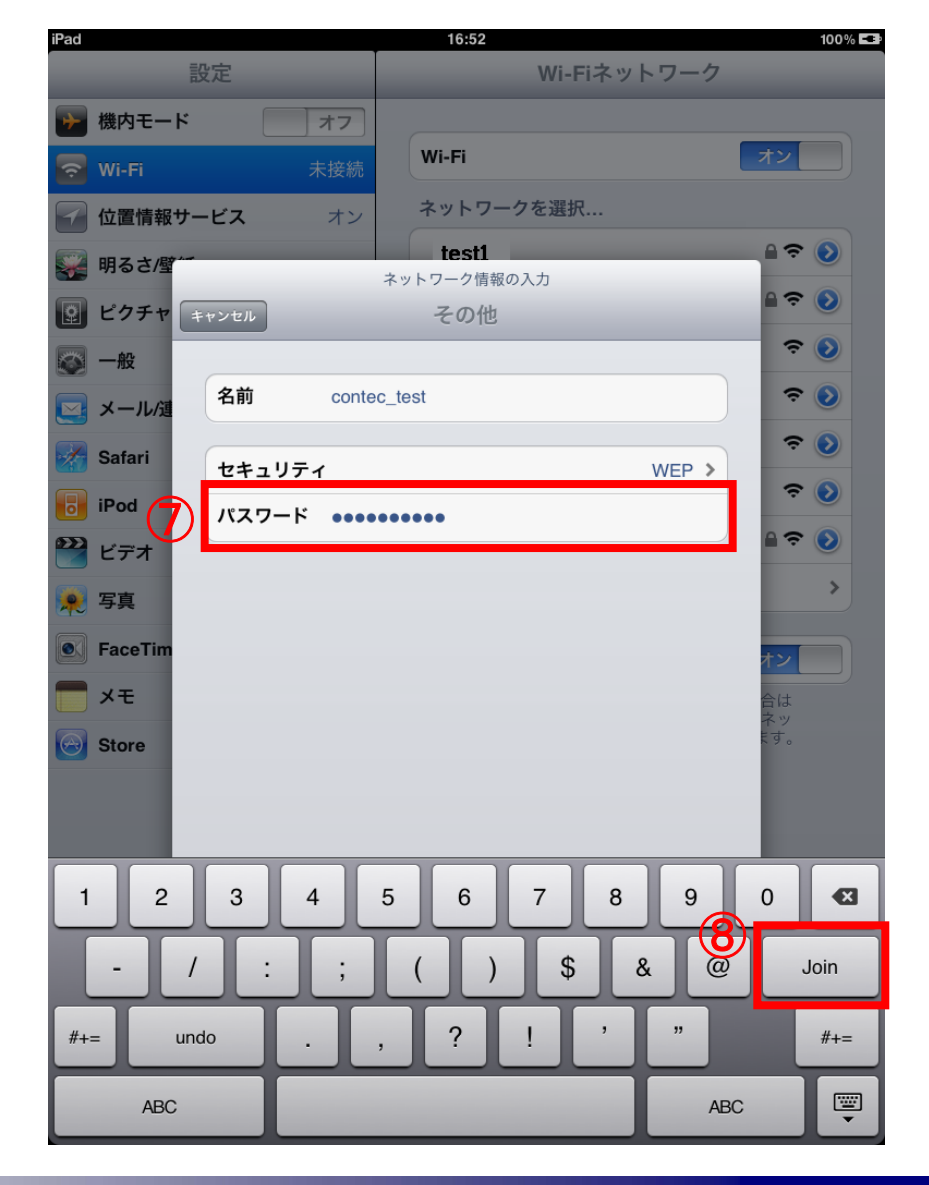

CONTEC

### ⑨接続が成功すると、ステータスバーに「■」が表示され、Wi-Fiの項目に通信中の

ネットワーク名が表示されます。

| iPac 🛜              | 18:44                                                            | 100% 💶                            |
|---------------------|------------------------------------------------------------------|-----------------------------------|
| 9 設定                | Wi-Fiネットワー                                                       | ク                                 |
| 勝内モード オフ            |                                                                  |                                   |
| 🛜 Wi-Fi contec_test | 9 <sup>vi-Fi</sup>                                               | オン                                |
| ✓ 位置情報サービス オン       | ネットワークを選択 ※                                                      |                                   |
| 🙀 明るさ/壁紙            | test1                                                            | ₽ 🗢 📀                             |
| 😰 ピクチャフレーム          | test2                                                            | ₽ 🌫 📀                             |
| <b>◎</b> 一般         | test3                                                            | ₽ 🗢 💿                             |
| 🔁 メール/連絡先/カレンダー     | ✓ contec_test                                                    |                                   |
| 🛃 Safari            | test4                                                            | 2 🗢 📀                             |
| iPod                | test5                                                            | <del>?</del> 📀                    |
| <b>22</b> ビデオ       | test6                                                            | <del>?</del> 📀                    |
| 🔎 写真                | test7                                                            | ₽ 🗢 📀                             |
| FaceTime            | test8                                                            | ≈ 📀                               |
|                     | test9                                                            | ₽ 🗢 📀                             |
| Store               | test10                                                           | ₽ 🗢 📀                             |
| _                   | その他                                                              | >                                 |
|                     | 拉结志政司                                                            |                                   |
|                     | 技術のでな単約<br>接続したことのあるネットワーク<br>自動的に接続します。ない場合は<br>トワークに接続するかどうかを研 | イン<br>がある場合は<br>、新しいネッ<br>望認されます。 |
|                     |                                                                  |                                   |

#### 以上で、設定は完了です。

## 3. EAP-TLSの設定方法

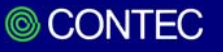

11

#### 【EAP-TLSの設定方法】

EAP-TLS認証を行う場合、RADIUSサーバの設定を行い、クライアント証明書をダウンロード後、証明書をiPad/iPad2/iPhone4ヘインストールする必要があります。 下記 STEP1~5 の手順で設定方法を説明します。

・STEP1.RADIUSサーバでクライアント証明書を作成

- ・STEP2.PCにクライアント証明書とサーバ証明書をインストール
- ・STEP3. 証明書のプロファイル作成
- ・STEP4.プロファイルをiPadにインストール

・STEP5.ネットワーク設定

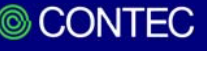

## ①ブラウザのアドレスバーにFX-SVR-RDSのIPアドレスを入力して、機器にログインします。

| 編集(12) 表示(2) お気に入り(4) ツール(1) ヘルブ(4)<br>N1 🖕 🚺 おすすかけイト・ jel HotMail の無料サービス jel Web 25イ2 ギャラリー・ 😂 Micros | oft の Web サイトマ                                                                                                    |                                    |                            |                |
|----------------------------------------------------------------------------------------------------|----------------------------------------------------------------------------------------------------|------------------------------------|----------------------------|----------------|
| t Explorer ではこのページは表示できません                                                                              | Authentication Server Manager - Windows International Server Manager - Windows International Server - Windows International Server - Windows International Server - Windows International Server - Windows International Server - Windows International Server - Windows International Server - Windows International Server - Windows International Server - Windows International Server - Windows International Server - Windows International Server - Windows International Server - Windows I | ternet Explorer                    |                            |                |
| Internet Explorer ではこのページは表示できません                                                                       | マーマール(F) 実体(F) 表示(A) わち(C)A(A) ツール(T)                                                                                                    | ヘルプ(H)                             | 💌 🗟 🕁 🗶 live Search        | P              |
|                                                                                                    | 👷 お気に入り 🛛 🦛 🌄 おすすめサイト 🕶 🥚 HotMail の無料                                                                                                    | オサービス 🔊 Web スライス ギャラリー 🔹 Microsoft | መ Web サイト・                 |                |
| 対処方法:                                                                                                   | R Authentication Server Manager                                                                                                    |                                    | 🚵 • 🔊 - 🖃 🖶 • ページ® • セーフティ | \$)• ୬−ル©• @•  |
| 接続の問題を診断                                                                                                |                                                                                                    |                                    |                            |                |
| ● 詳細情報                                                                                                  |                                                                                                    | <u>Authentication §</u>            | <u>Server</u>              |                |
|                                                                                                    |                                                                                                    |                                    | Wanager                    |                |
|                                                                                                    |                                                                                                    | F                                  | Firmware Version : 1.17    |                |
|                                                                                                    |                                                                                                    | バスワードを入力してください。                    |                            |                |
|                                                                                                    |                                                                                                    |                                    |                            |                |
|                                                                                                    |                                                                                                    |                                    |                            |                |
|                                                                                                    |                                                                                                    | ∋ English                          | © CONTEC                   |                |
|                                                                                                    | •                                                                                                    | マヘルブ                               |                            |                |
|                                                                                                    |                                                                                                    |                                    |                            |                |
|                                                                                                    |                                                                                                    |                                    |                            |                |
|                                                                                                    |                                                                                                    |                                    |                            |                |
|                                                                                                    |                                                                                                    |                                    |                            |                |
|                                                                                                    |                                                                                                    |                                    |                            |                |
|                                                                                                    |                                                                                                    |                                    |                            |                |
| されました                                                                                                   |                                                                                                    |                                    |                            |                |
|                                                                                                    |                                                                                                    |                                    |                            |                |
|                                                                                                    |                                                                                                    |                                    |                            |                |
|                                                                                                    |                                                                                                    |                                    |                            |                |
|                                                                                                    |                                                                                                    |                                    | € インターネット                  | - 🔩 🗸 🔍 110% 🔹 |

②「トップ」→「設定」→「基本設定」の順にクリックします。

③基本設定画面で、各項 目を入力して、「確定」を クリックします。

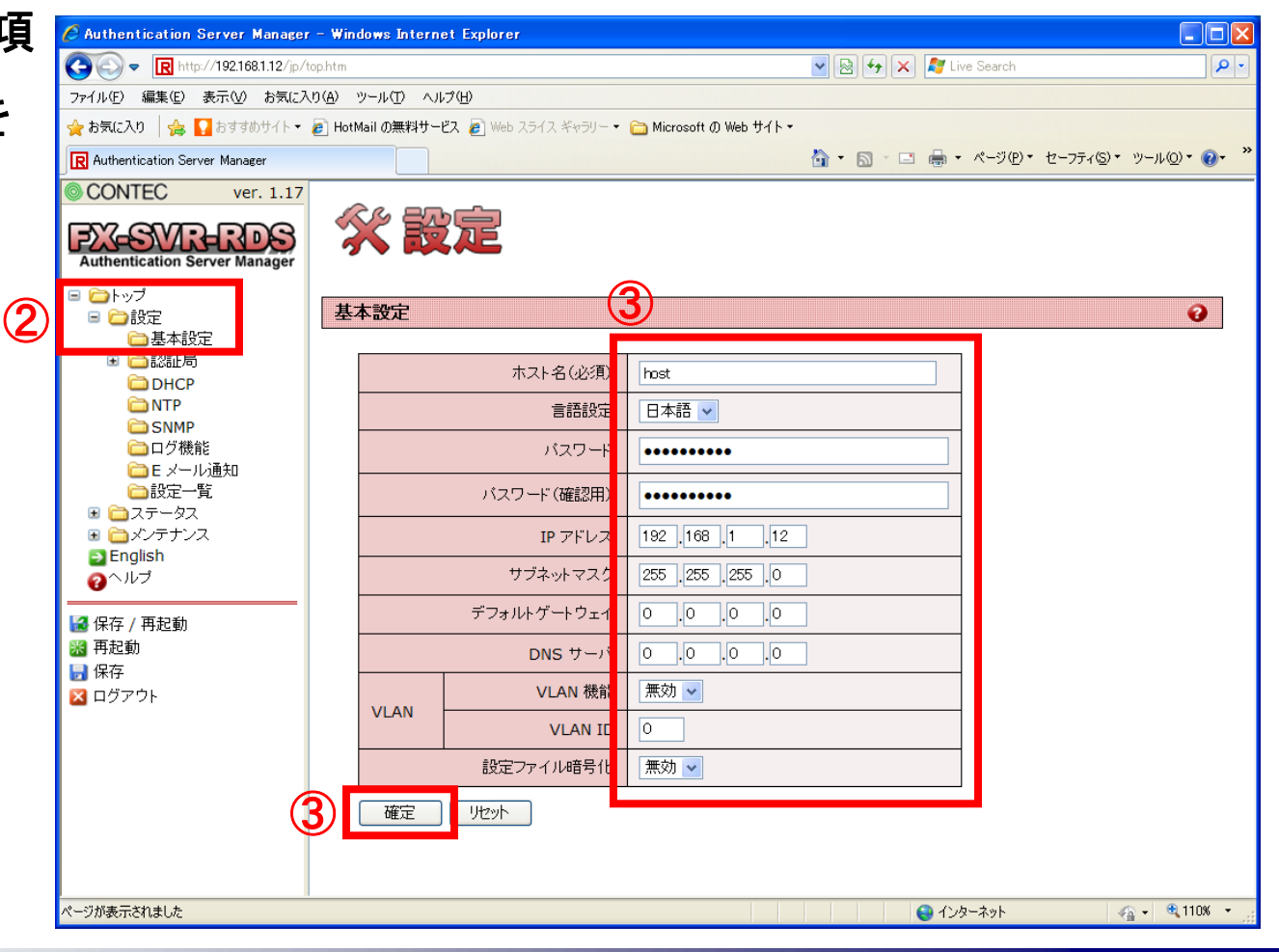

CONTEC

④「認証局」→「認証局情報」の順にクリックします。

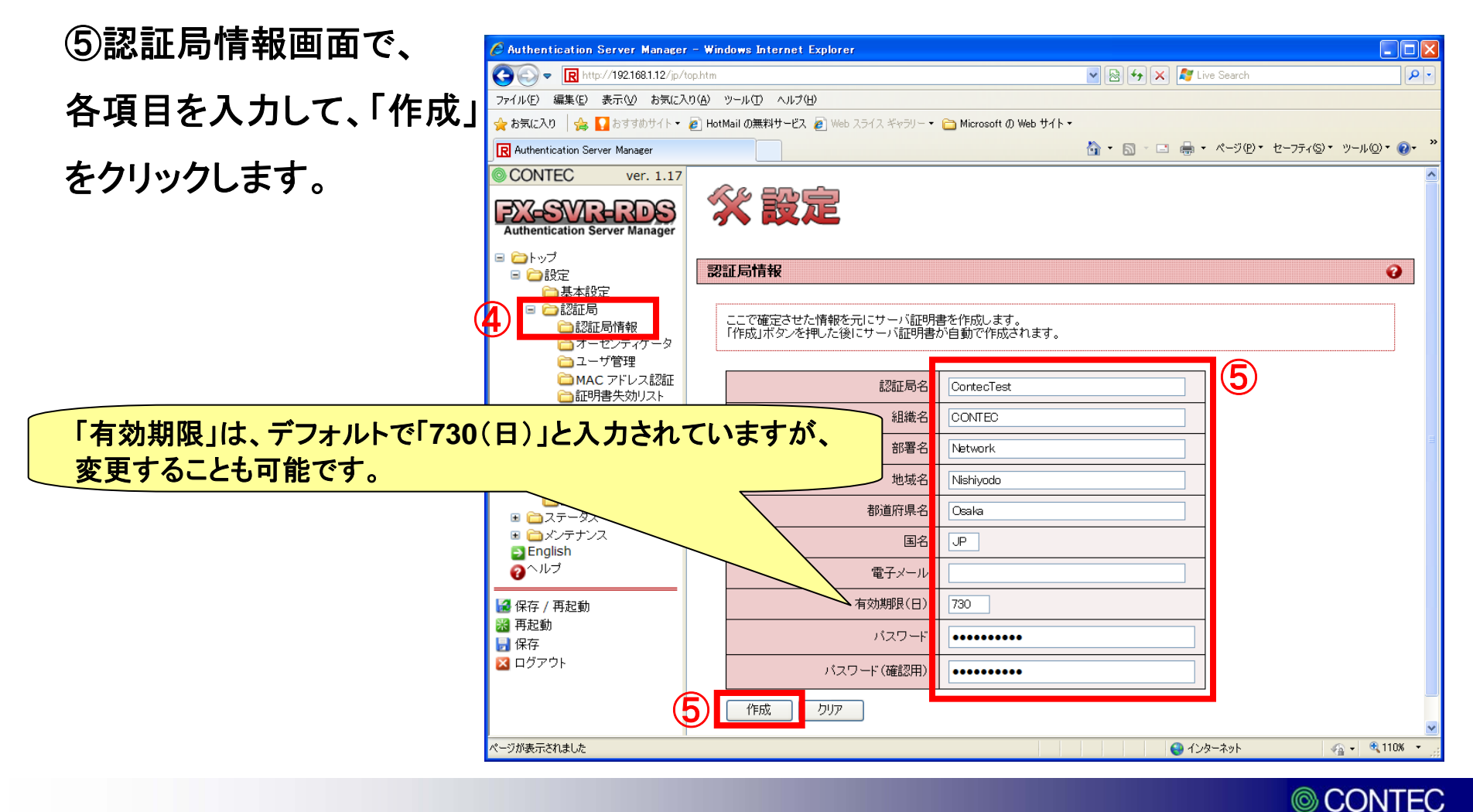

⑥「オーセンティケータ」をクリックします。

(7)オー で、各項 「追加」

| オーセンティケータ画面        | 🖉 Authentication Server Manager - Windows Internet Explorer                       |                       |        |
|--------------------|-----------------------------------------------------------------------------------|-----------------------|--------|
|                    | 🚱 🕞 🔻 🔃 http://192.168.1.12/jp/top.htm                                            | 💌 🗟 😽 🗶 🦉 Live Search | 2      |
| <b>么</b> 佰日をλ カ  て | ファイル(E) 編集(E) 表示(V) お気に入り(A) ツール(I) ヘルブ(H)                                        |                       |        |
|                    | 👷 お気に入り 🛛 🎭 🌄 おすすめサイト・ 🔊 HotMail の無料サービス 🖉 Web スライス ギャラリー・ 🚞 Microsoft の Web サイト・ |                       |        |
|                    | R Authentication Server Manager                                                   |                       | )- 🕜-  |
| 「加」をクリックします。       | CONTEC ver. 1.17                                                                  |                       |        |
|                    | Authentication Server Manager                                                     |                       |        |
|                    |                                                                                   |                       | 0      |
|                    |                                                                                   |                       |        |
|                    | ■ ご認証局 オーセンティケータの追加 ノー                                                            |                       |        |
|                    |                                                                                   |                       |        |
|                    | □ MAC アドレス認証<br>□ 証明書失効リスト 共有シークレット contec_test                                   |                       |        |
|                    |                                                                                   |                       |        |
|                    | SNMP                                                                              |                       |        |
|                    |                                                                                   |                       |        |
|                    |                                                                                   |                       |        |
|                    |                                                                                   |                       |        |
|                    | English                                                                           |                       |        |
|                    | Euro                                                                              |                       |        |
| -                  |                                                                                   |                       |        |
| 「IPアドレス」には、アクセスポー  | 「ントのIPアドレスを入力します。                                                                 |                       |        |
| 「共有シークレット」には、アクセ   | マスポイント側でも同じ値を入力します。                                                               |                       |        |
|                    |                                                                                   |                       |        |
|                    |                                                                                   |                       |        |
|                    | ページが表示されました                                                                       | 😜 インターネット 🛛 🖓 🔹 🍕     | 110% - |
|                    |                                                                                   |                       |        |
|                    |                                                                                   |                       |        |

⑧オーセンティケーター覧に、前ページで設定したIPアドレスが追加されている事を確認します。

| 🖉 Authentication Server Manager - Windows        | Internet Explorer                                 |                                  |                  |
|--------------------------------------------------|---------------------------------------------------|----------------------------------|------------------|
| C C R http://192.168.1.12/jp/top.htm             |                                                   | 💌 🗟 ఈ 🗙 🧗 Live Search            | <b>P</b> -       |
| ファイル(E) 編集(E) 表示(V) お気に入り(A) ツール(                | D ヘルプ(H)                                          |                                  |                  |
| 🚖 お気に入り 🛛 🚖 🌄 おすすめサイト 🔹 🥭 HotMail の              | 無料サービス 🔊 Web スライス ギャラリー ▼ 🛅 Microsoft の Web サイト ▼ |                                  |                  |
| R Authentication Server Manager                  |                                                   | 🐴 • 🗟 · 🖃 🖶 • ページ®・ セーフティ⑤・ ツール( | )• <b>()</b> • " |
| CONTEC ver. 1.17                                 |                                                   |                                  |                  |
| Authentication Server Manager                    | 設定                                                |                                  |                  |
|                                                  | 17.15-15-1-2                                      |                                  | 2                |
| □ □ 2022<br>□ 基本設定                               |                                                   |                                  |                  |
| □ □ □ □ □ □ □ □ □ □ □ □ □ □ □ □ □ □ □            | ティケータの追加                                          |                                  |                  |
| □ 認証局情報<br>□ オーセンティケータ                           |                                                   |                                  |                  |
| □ ユーザ管理                                          | IP アドレス                                           |                                  |                  |
| <ul> <li>MAC アドレス認証</li> <li>証明書失効リスト</li> </ul> | 共有シークレット                                          |                                  |                  |
| DHCP                                             |                                                   |                                  |                  |
|                                                  |                                                   |                                  |                  |
| 白口グ機能                                            |                                                   |                                  |                  |
| ■ Eメール通知<br>● 設定一時                               | ティグーダー寛                                           |                                  |                  |
| ■ 🖾 ステータス 🛛 💽                                    | 肖『定                                               |                                  |                  |
|                                                  | D. IP FFUX ALL                                    |                                  |                  |
| クヘルプ                                             | 1 192.168.1.11                                    |                                  |                  |
|                                                  |                                                   |                                  |                  |
| ○ 保存 / 再起動                                       |                                                   |                                  |                  |
|                                                  |                                                   |                                  |                  |
| 🔀 ログアウト                                          |                                                   |                                  |                  |
|                                                  |                                                   |                                  |                  |
|                                                  |                                                   |                                  |                  |
| ページが表示されました                                      |                                                   | 😜 Tンターネット 🛛 🦓 🔹 🔮                | 110% -           |

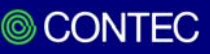

⑨「ユーザ管理」をクリックして、「認証方式」で「EAP-TLS」を選択します。

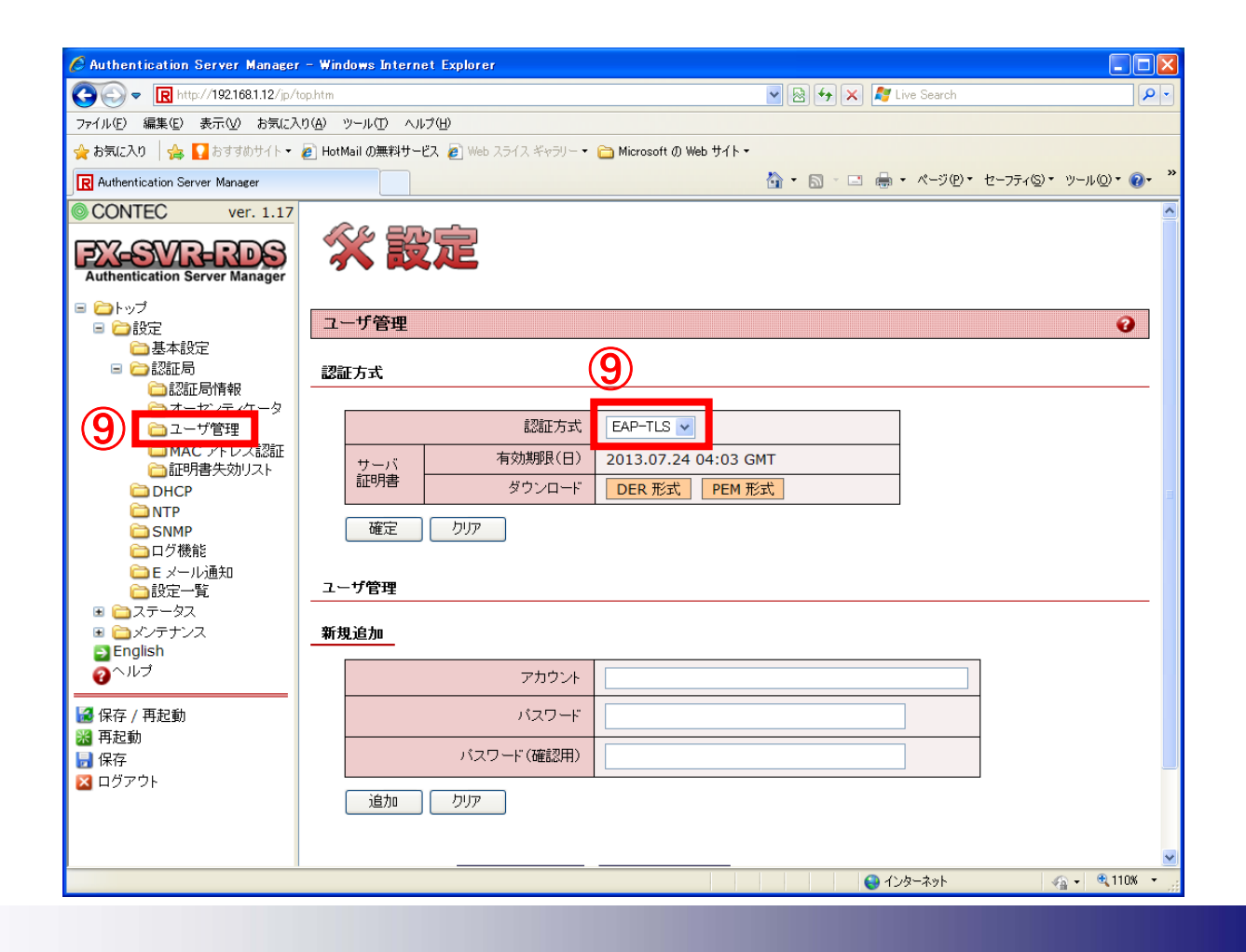

© CONTEC

⑩「DER形式」をクリックすると、ファイルのダウンロードのウインドウが表示されますので、「保存」を選択してサーバ証明書をダウンロードして、「確定」をクリックします。

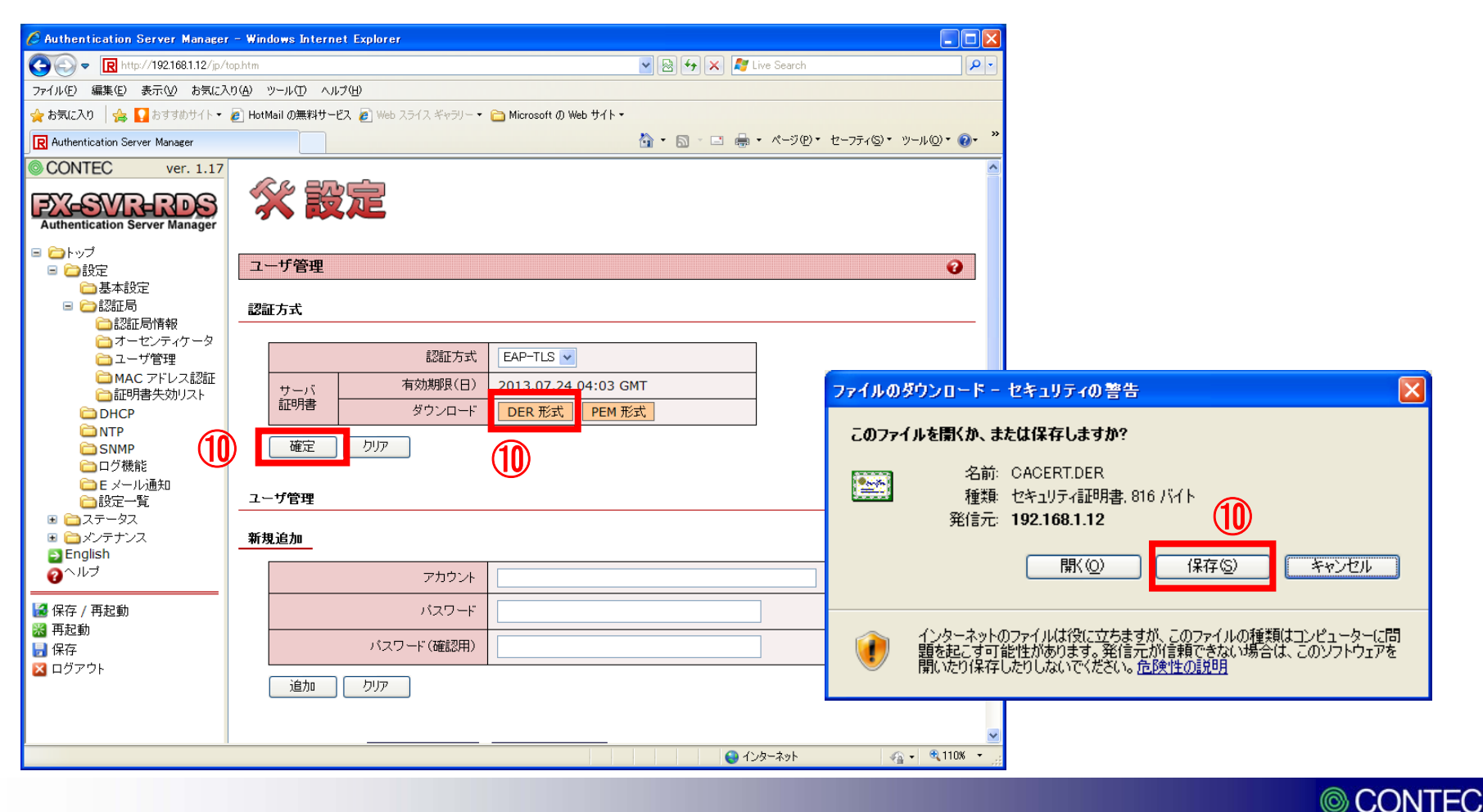

①「認証方式を変更しました。」という表示が出ますので、「<<<もどる」をクリックします。

| 🖉 Authentication Server Manager                                                                                                    | r – Windows Internet Explorer                             |                                           |
|----------------------------------------------------------------------------------------------------|-----------------------------------------------------------|-------------------------------------------|
| 💽 🗢 🖳 http://192.168.1.12/jp/t                                                                                                    | lop.htm                                                   | 🖌 😽 🗙 🦉 Live Search                       |
| ファイル(E) 編集(E) 表示(V) お気に入                                                                                                    | (り(A) ツール(T) ヘルプ(H)                                       |                                           |
| 🚖 お気に入り 🛛 🍰 🚺 おすすめサイト 🔹                                                                                                    | 🔊 HotMail の無料サービス 🖉 Web スライス ギャラリー 🔹 Microsoft の Web サイト・ |                                           |
| R Authentication Server Manager                                                                                                    |                                                           | 🟠 • 🔊 · 🖃 🖶 • ページ® • セーフティタ・ ツールの • 🕖 • 🎽 |
| CONTEC ver. 1.17                                                                                                    |                                                           |                                           |
| Authentication Server Manager     Authentication Server Manager     Authentication Server Manager | 認証方式を変更しました。                                              |                                           |
|                                                                                                    |                                                           | 🕒 インターネット 🛛 🖓 🔹 😤 110% 👻 💡                |
|                                                                                                    |                                                           |                                           |

CONTEC 20

①「ユーザ管理」で「アカウント」と「パスワード」を入力して、「追加」をクリックします。

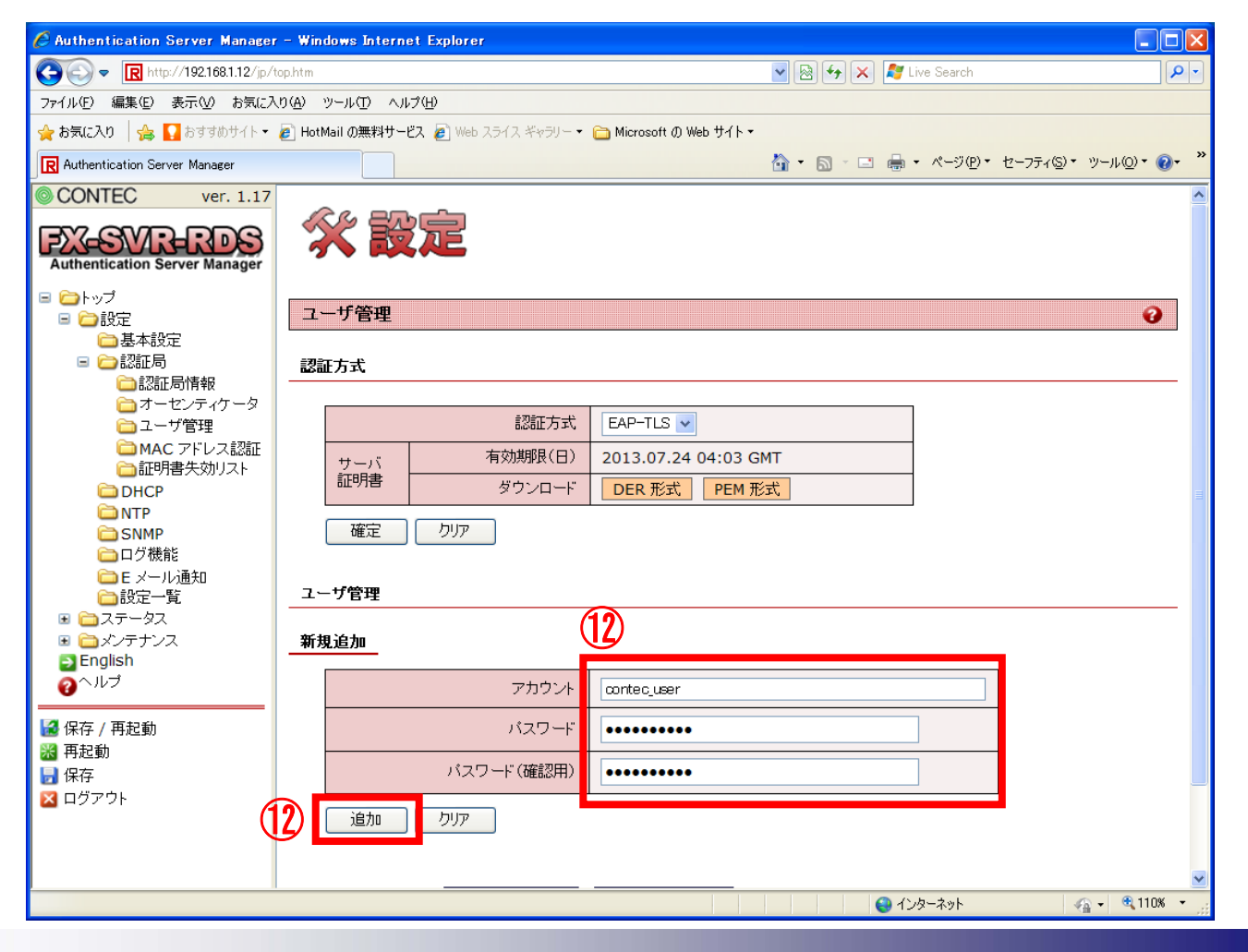

© CONTEC

①前ページで追加したアカウントが、「アカウントー覧」に追加されている事を確認して、 「発行/変更」をクリックします。

| 🖉 Authentication Server Manager - Win         | idows Internet Explorer                               |
|-----------------------------------------------|-------------------------------------------------------|
| 😋 🕞 🗢 🖪 http://192.168.1.12/jp/top.htm        | 🔽 🗟 🐓 🗙 🧗 Live Search 🖉 🗸                             |
| ファイル(E) 編集(E) 表示(V) お気(こ入り( <u>A</u> )        | ッール① ヘルプ(H)                                           |
| 🚖 お気に入り 🛛 🚕 🌄 おすすめサイト 🔹 🥭 Hot                 | Mail の無料サービス 🥫 Web スライス ギャラリー 🔹 Microsoft の Web サイト 🔹 |
| R Authentication Server Manager               | 💁 • 🗟 - 🖻 🖶 • ページ(P)・ セーフティ(S)・ ツール(D)・ 🕢・ 🎽          |
| CONTEC ver. 1.17                              |                                                       |
| EV-GVD-DDG                                    | 認証方式 EAP-TLS V                                        |
| Authentication Server Manager                 | サーバ 有効期限(日) 2013.07.24 04:03 GMT                      |
| 🖻 🗀 トップ                                       | 証明書 ダウンロード DER 形式 PEM 形式                              |
| ■ 🗁 設定                                        |                                                       |
| □ 基本設定                                        |                                                       |
| □認証局情報                                        | + <i>2</i> 60x m                                      |
| □オーセンティケータ                                    | -98म<br>                                              |
| □ エーク 目壁<br>□ MAC アドレス認証 新り                   | 規追加                                                   |
| □証明書失効リスト                                     |                                                       |
|                                               | אליליגיל                                              |
| SNMP                                          |                                                       |
| □□ ログ機能                                       |                                                       |
|                                               |                                                       |
|                                               | 追加したリア                                                |
| ■ □ メンテナンス ■ English                          |                                                       |
| ้ <u>อ</u> ้ามีว่                             |                                                       |
|                                               | カウント一覧 最新の状態に更新 削除アカウント一覧                             |
| <ul> <li>■ 保存 / 冉起動</li> <li>※ 再起動</li> </ul> |                                                       |
| <b>日</b> 保存 (13)                              | NO. アルフノト ノイルタ ID ステータス / 有効期限 書 / 設定変更 ALL           |
| 🛛 ログアウト                                       | 1 contec_user 未発行 (13) <u>発行/変更</u>                   |
| •                                             |                                                       |
|                                               |                                                       |
|                                               | 😜 ብンターネット 🥁 - 🔍 110% - 💡                              |

© CONTEC

⑭左下のウインドウで、「有効期限(日)」を入力して「設定変更」をクリックします。

15「PKCS#12(ルート証明書含む)」を選択して、「発行」をクリックします。

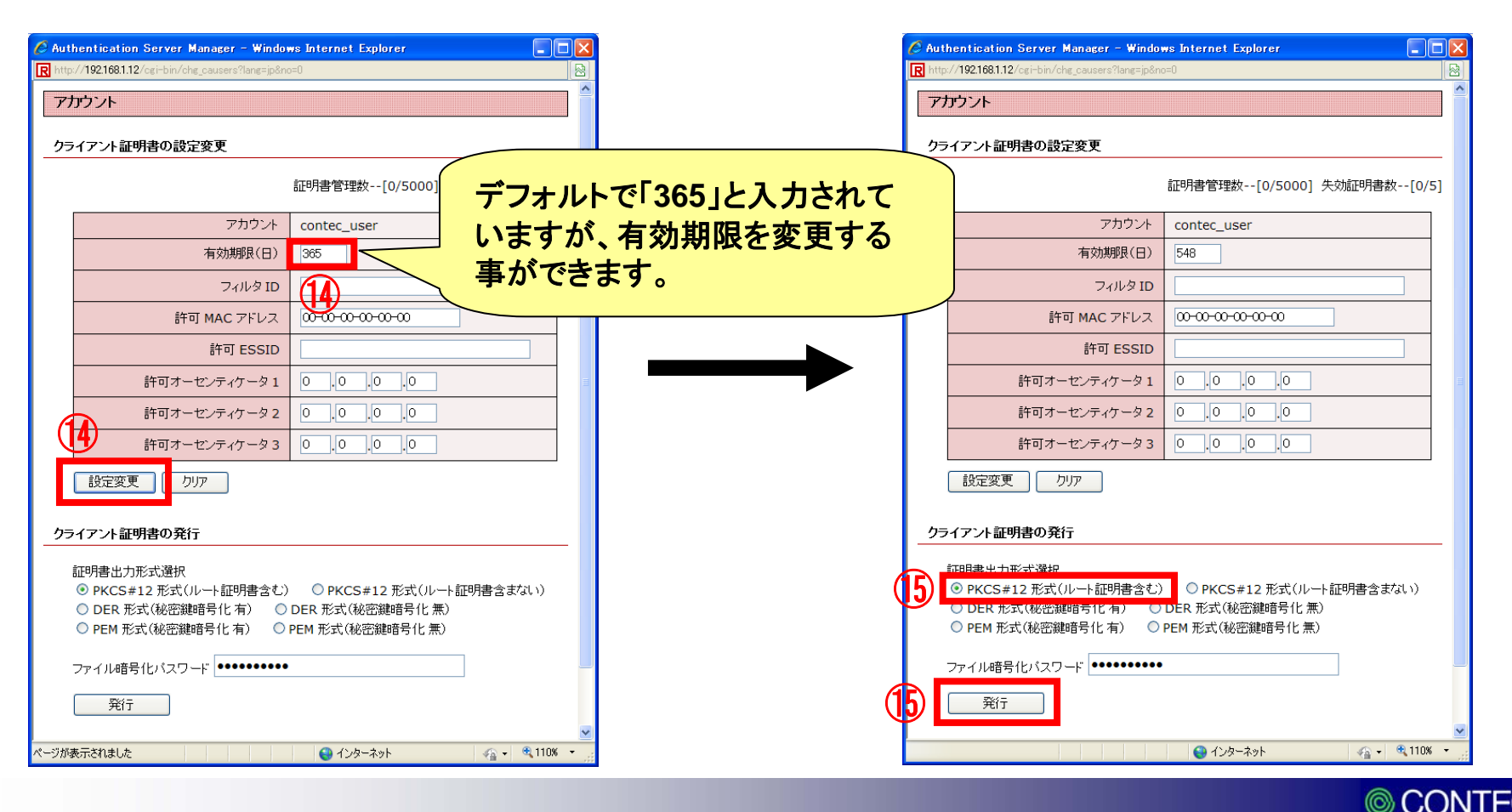

16「ダウンロード」をクリック後、「保存」で、クライアント証明書をダウンロードします。

| 🖉 Authentication Server Manager - Windows Internet Explorer |                                                                                                    |
|-------------------------------------------------------------|----------------------------------------------------------------------------------------------------|
| R http://192.168.1.12/cgi-bin/issue_clicert                 |                                                                                                    |
| クライアント証明書                                                   |                                                                                                    |
| クライアント証明書ダウンロード                                             |                                                                                                    |
| 下のリンク先からクライアント証明書をダウンロードできます。<br>(16) ダウンロード                | ファイルのダウンロード                                                                                                    |
|                                                             | このファイルを開くか、または保存しますか?                                                                                                    |
|                                                             | 名前: cert-clt.p12<br>種類: Personal Information Exchange, 2.43 KB<br>発信元: 192.168.1.12<br>開く(①) 保存(⑤) キャンセル<br>マこの種類のファイルであれば常に警告する(W) |
|                                                             | インターネットのファイルは役に立ちますが、ファイルによってはコンピュータに問題を<br>起こすものもあります。発信元が信頼できない場合は、このファイルを開いたり保<br>存したりしないでください。 <u>危険性の説明</u>                    |
|                                                             |                                                                                                    |
|                                                             |                                                                                                    |
| ページが表示されました 🛛 👩 🔮 インターネット 🔍 100% 👻 🤐                        |                                                                                                    |

CONTEC

①「ステータス」に有効期限が記載されている事を確認します。

18「保存/再起動」をクリックして、再起動します。

| 🦉 Authentication Server Manager - Windows Internet Exp | orer                                                                                    |                                         |
|--------------------------------------------------------|-----------------------------------------------------------------------------------------|-----------------------------------------|
| 🚱 🕞 🗢 限 http://192.168.1.12/jp/top.htm                 | 🔽 🗟 🐓 🗙 🧗 Live Search                                                                   |                                         |
| ファイル(E) 編集(E) 表示(V) お気に入り(A) ツール(T) ヘルプ(H)             |                                                                                         |                                         |
| 🚖 お気に入り 🛛 🍰 🌄 おすすめサイト 🔹 🔊 HotMail の無料サービス 🔊            | Web スライス ギャラリー ▼ 🛅 Microsoft Ø Web サイト ▼                                                |                                         |
| R Authentication Server Manager                        | 🚵 • 🖾 - 🖾 🖶 • ページ®・ セーフテ                                                                | ィ⑤・ ツール@・ <mark>⑧</mark> ・ <sup>≫</sup> |
| CONTEC ver. 1.17                                       |                                                                                         |                                         |
| EV-GVD-DDG                                             | 認証方式 EAP-TLS V                                                                          |                                         |
| Authentication Server Manager                          | 有効期限(日) 2013.07.24 04:03 GMT                                                            |                                         |
|                                                        | ダウンロード DER 形式 PEM 形式                                                                    |                                         |
|                                                        |                                                                                         |                                         |
|                                                        | <i>P</i>                                                                                |                                         |
|                                                        |                                                                                         |                                         |
|                                                        |                                                                                         |                                         |
| □ ユージ 皆理<br>□ MAC アドレス認証 新規追加                          |                                                                                         |                                         |
| □ 証明書失効リスト                                             |                                                                                         |                                         |
|                                                        | アカワント                                                                                   |                                         |
| SNMP                                                   | パスワード                                                                                   |                                         |
| □□□ 口 ク 機能<br>□ □□ E メール通知                             | (スワード(確認用)                                                                              |                                         |
|                                                        |                                                                                         |                                         |
| ■ 🚞 ステータス 追加 り                                         |                                                                                         |                                         |
| S English                                              |                                                                                         |                                         |
| ● 2~ルプ                                                 |                                                                                         |                                         |
| □ □ □ □ □ □ □ □ □ □ □ □ □ □ □ □ □ □ □                  |                                                                                         |                                         |
| <ul><li>※ 再起動</li><li>No. アカ'</li></ul>                | アント         フィルタ ID         ステータス / 有効期限         クライアント証明<br>書 / 設定変更         削除<br>ALL |                                         |
| ☑ ログアウト 1 context                                      | _user 1 2012.07.24 04:08 GMT 第行废更                                                       | トマ クライマント証明書                            |
| アカウント削除                                                | קול 🖌                                                                                   | くエ じ、ソフィア ノト証明音(                        |
|                                                        | <b>//</b>                                                                               | E成け完了です                                 |
|                                                        |                                                                                         |                                         |

 $\bigcirc$ 

#### 【EAP-TLSの設定方法】 STEP2. PCにクライアント証明書とサーバ証明書をインストールします。

①STEP.1の<sup>1</sup>⑥でダウンロードしたクライアント証明書のファイルをダブルクリックします。 ウィザードが起動しますので、「次へ」をクリックします。

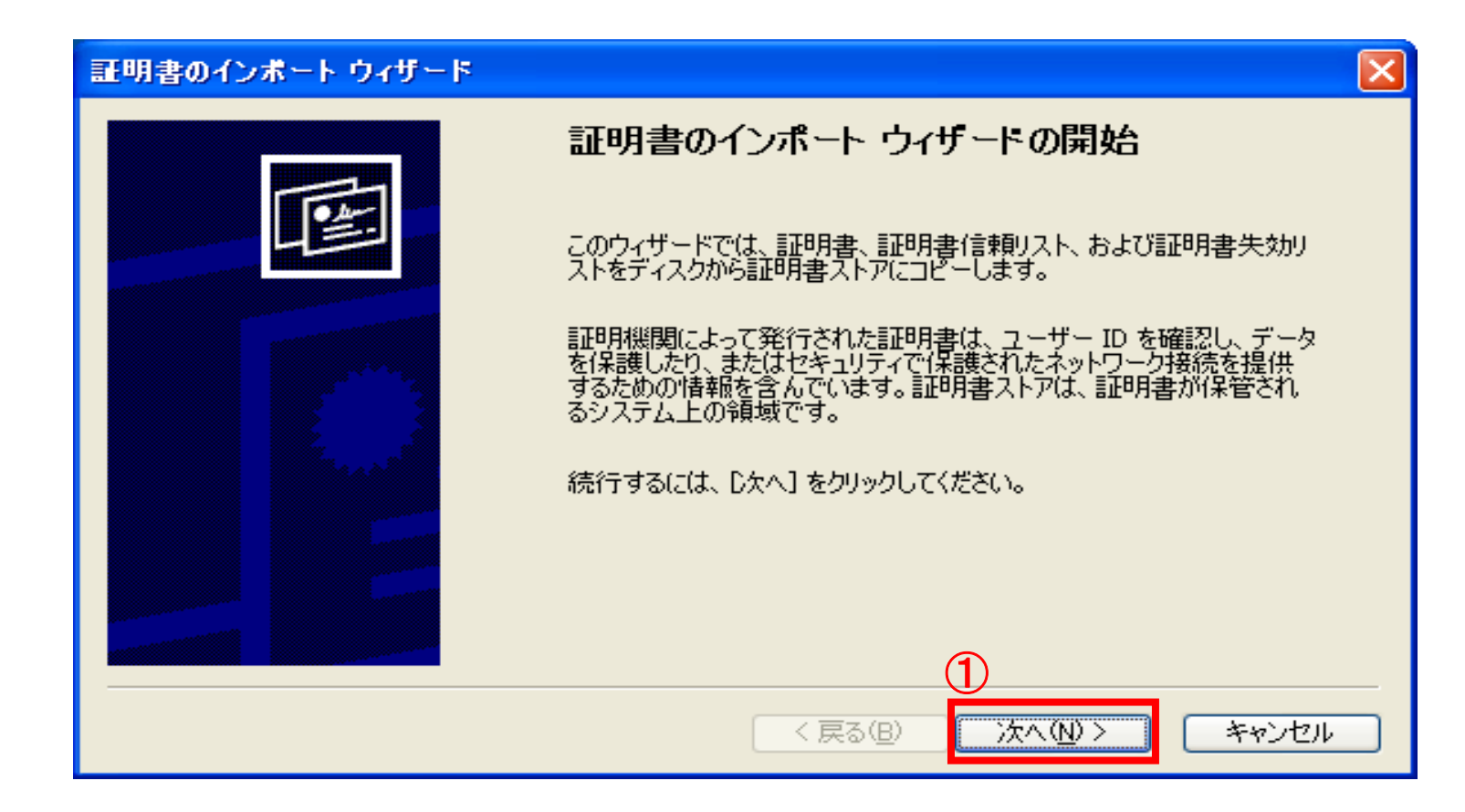

#### T& T for the Customer

#### 【EAP-TLSの設定方法】 STEP2. PCにクライアント証明書とサーバ証明書をインストールします。

②「参照」からインポートするファイルを選択して、「次へ」をクリックします。

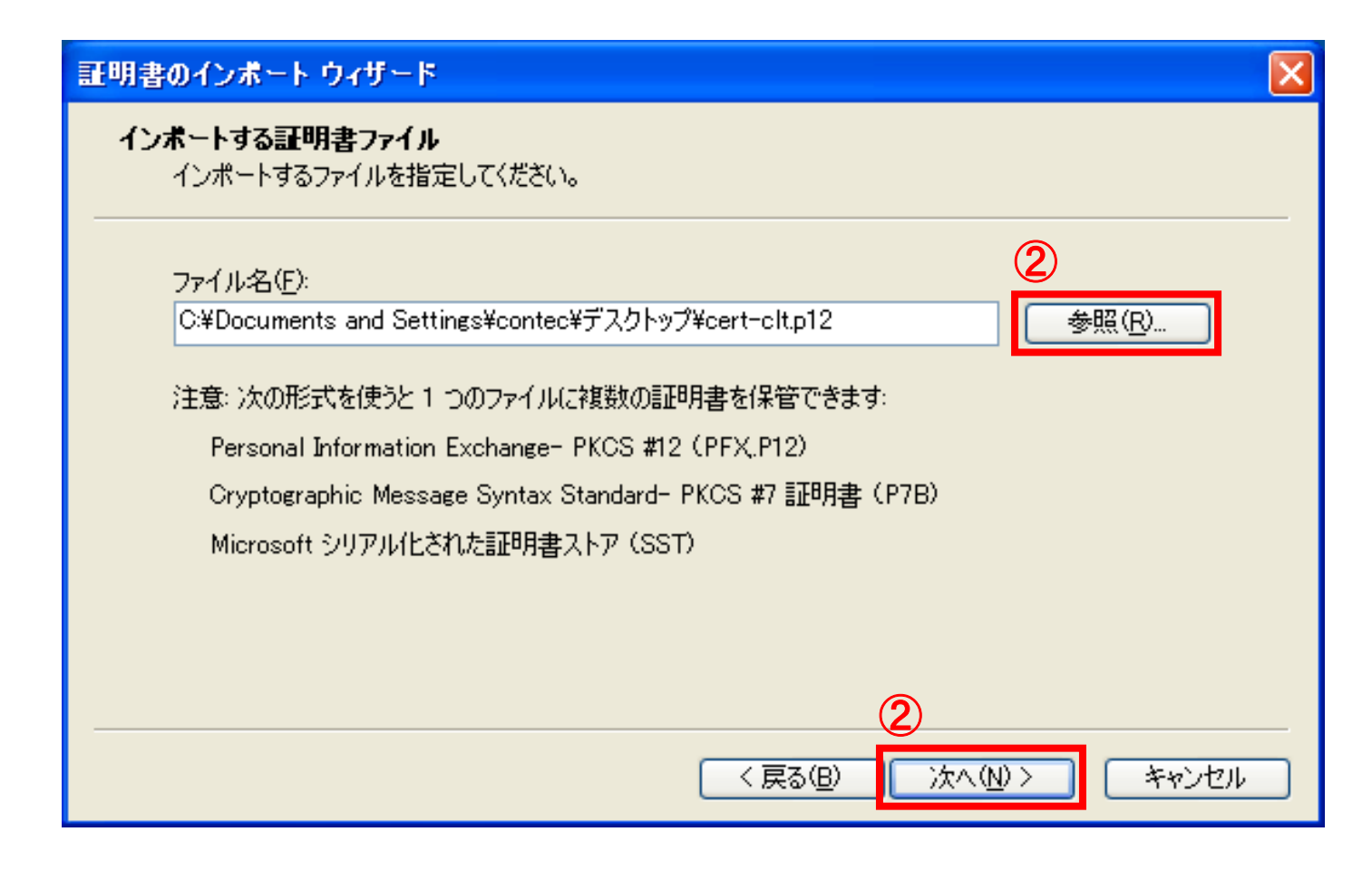

27

### 【EAP-TLSの設定方法】 STEP2. PCにクライアント証明書とサーバ証明書をインストールします。 ③クライアント証明書の作成時に設定したパスワードを入力します。 ④「このキーをエクスポート可能にする」にチェックを入れます。

⑤「次へ」をクリックします。

| 証明書のインボート ウィザード                                              | X                        |            |
|--------------------------------------------------------------|--------------------------|------------|
| <b>パスワード</b><br>セキュリティを維持するために、秘密キーはパスワードで保護されていました。         | STEP1.⑫で設定し<br>パスワードを入力し | った<br>っます。 |
| 秘密キーのパスワードを入力してください。<br>3 パスワード(P):<br>*********             |                          |            |
| □ 秘密キーの保護を強力にする(E)<br>このオプションを有効にすると、秘密キーがアプリケーションで使われるたびに確認 | 涩を求められます。                |            |
| ④ このキーをエクスポート可能にする(M)<br>キーのバックアップやトランスポートを可能にします。           |                          |            |
|                                                              | > キャンセル                  |            |

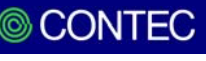

【EAP-TLSの設定方法】 STEP2. PCにクライアント証明書とサーバ証明書をインストールします。 ⑥「証明書の種類に基づいて、自動的に証明書ストアを選択する」を選択します。 ⑦「次へ」をクリックします。

| 証明書のインボート ウィザード                                 | × |
|-------------------------------------------------|---|
| <b>証明書ストア</b><br>証明書ストアは、証明書が保管されるシステム上の領域です。   |   |
| Windows (ご証明書ストアを自動的に選択させるか、証明書の場所を指定することができます。 |   |
| 証明書ストア:     参照(B)                               |   |
|                                                 |   |
| 〈戻る(B) 次へ(N) > キャンセル                            |   |

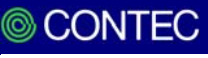

#### IT&IT for the Customer

#### 【EAP-TLSの設定方法】 STEP2. PCにクライアント証明書とサーバ証明書をインストールします。

⑧内容を確認し、「はい」をクリックします。

⑨「OK」をクリックします。

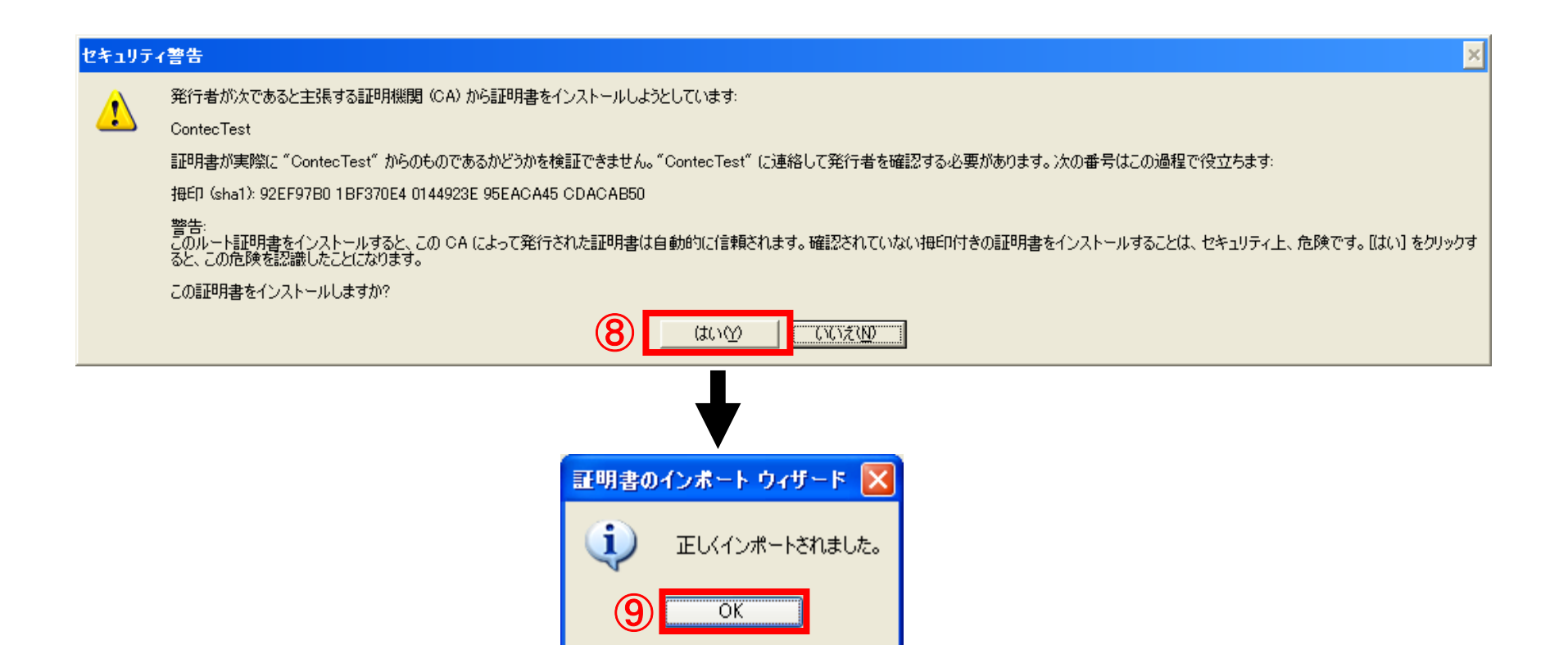

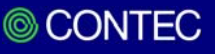

#### 【EAP-TLSの設定方法】 STEP2. PCにクライアント証明書とサーバ証明書をインストールします。

⑩STEP1.⑩でダウンロードしたサーバ証明書のファイルをダブルクリックします。「証明書」ウインドウが起動しますので、「証明書のインストール」をクリックします。

①「次へ」をクリックします。

| 証明書 ? 🔀                                                                       |                                                                                                    |
|-------------------------------------------------------------------------------|----------------------------------------------------------------------------------------------------|
| 全般 詳細 証明のパス                                                                   | 証明書のインボート ウィザード ズ                                                                                                    |
| 証明書の情報                                                                        | 証明書のインボート・ウィザードの開始                                                                                                    |
| この CA ルート証明書は信頼されていません。信頼を有効にするには<br>この証明書を信頼されたルート証明機関のストアにインストールしてくだ<br>さい。 | このウィザードでは、証明書、証明書信頼リスト、および証明書失効リ<br>ストをディスクから証明書ストアにコピーします。                                                                |
|                                                                               | 証明機関によって発行された証明書は、ユーザー ID を確認し、データ<br>を保護したり、またはセキュリティで保護されたネットワーク接続を提供<br>するための情報を含んでいます。証明書ストアは、証明書が保管され<br>るシステム上の領域です。 |
|                                                                               | そのようには、ひたへ」をクリックしてください。                                                                                                    |
| 発行先: ContecTest                                                               |                                                                                                    |
| <b>発行者:</b> ContecTest                                                        |                                                                                                    |
| 有効期間 2011/07/13 から 2013/07/12                                                 |                                                                                                    |
| 10 「証明書のインストールQ」 発行者のステートメント(5)                                               |                                                                                                    |
| ОК                                                                            |                                                                                                    |

 $\bigcirc$ 

#### **T&IT** for the Customer

### 【EAP-TLSの設定方法】 STEP2. PCにクライアント証明書とサーバ証明書をインストールします。

⑩「証明書の種類に基づいて…」を選択して、「次へ」をクリックします。

#### 13「完了」をクリックします。

| 証明書のインボート ウィザード                                |              |                            |
|------------------------------------------------|--------------|----------------------------|
| 証明書ストア<br>証明書ストアは、証明書が保管されるシステム上の領域です。         |              |                            |
| Windows に証明書ストアを自動的に選択させるか、証明書の場所を指定することができます。 |              |                            |
| ELU明書ストア:                                      | 証明書のインボート ウィ | ザード                        |
| 12<br>(戻る(B) 次へ(W))                            |              | 証明書のインボート ウィザードが正常に完了しました。 |
|                                                |              | < 戻る(B) 完了 キャンセル キャンセル     |

#### IT&IT for the Customer

#### 【EAP-TLSの設定方法】 STEP2. PCにクライアント証明書とサーバ証明書をインストールします。

19内容を確認し、「はい」をクリックします。

①「OK」をクリックします。

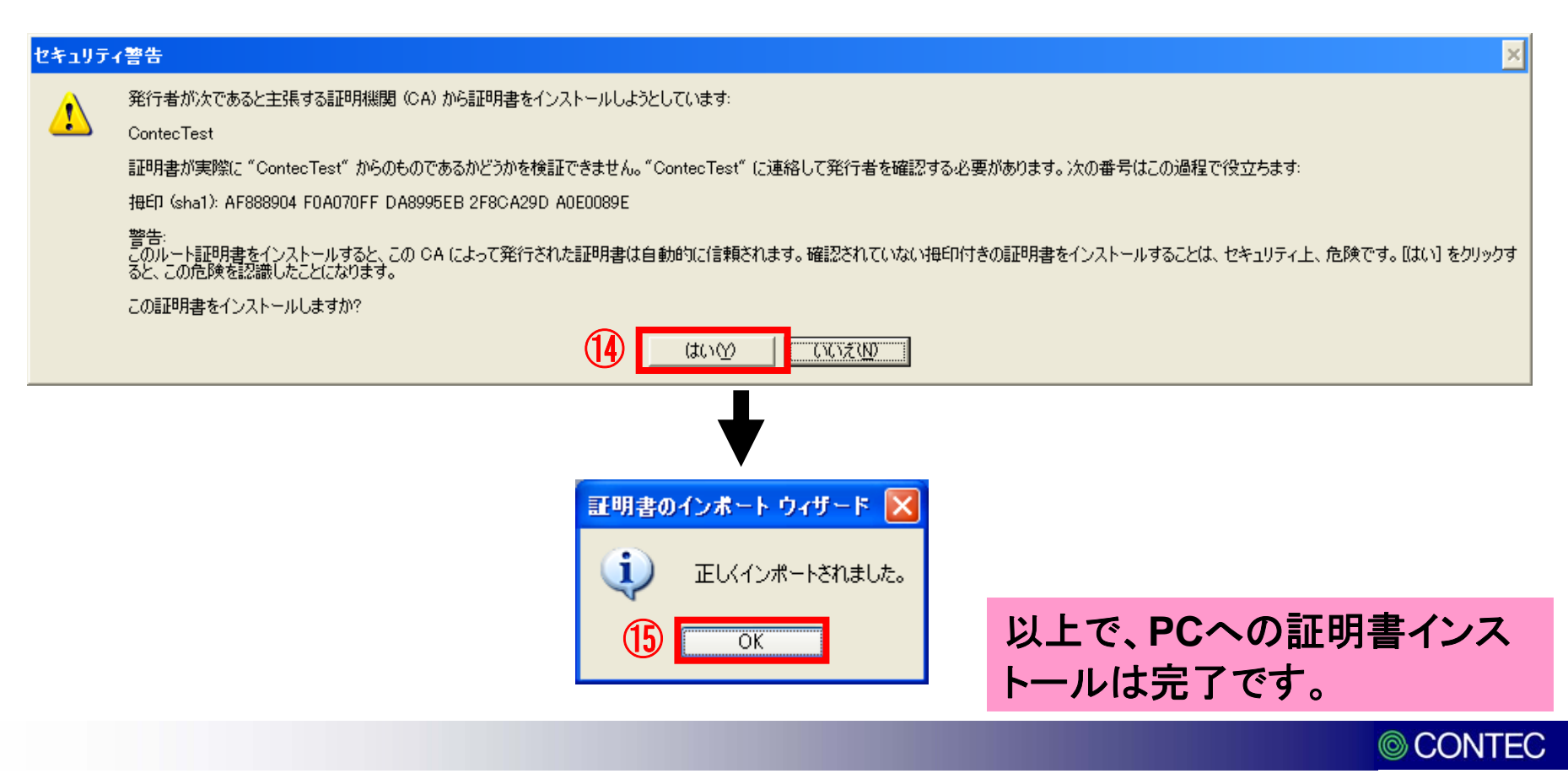

クライアント証明書を iPad/iPad2/iphone4 にインストールする為には、専用ツールの「iPhone構成ユーティリティ」が必要です。

Apple社WEBサイト(下記URL)からダウンロードし、PCへのインストールを行って ください。

※Apple社WEBサイト

http://support.apple.com/kb/DL926?viewlocale=ja\_JP&locale=ja\_JP

本資料では、「iPhone構成ユーティリティ3.3(windows)」を元に記載しています。

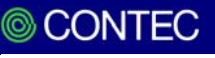

### ①iPhone構成ユーティリティを起動後、「構成プロファイル」を選択して、「新規」をクリックします。

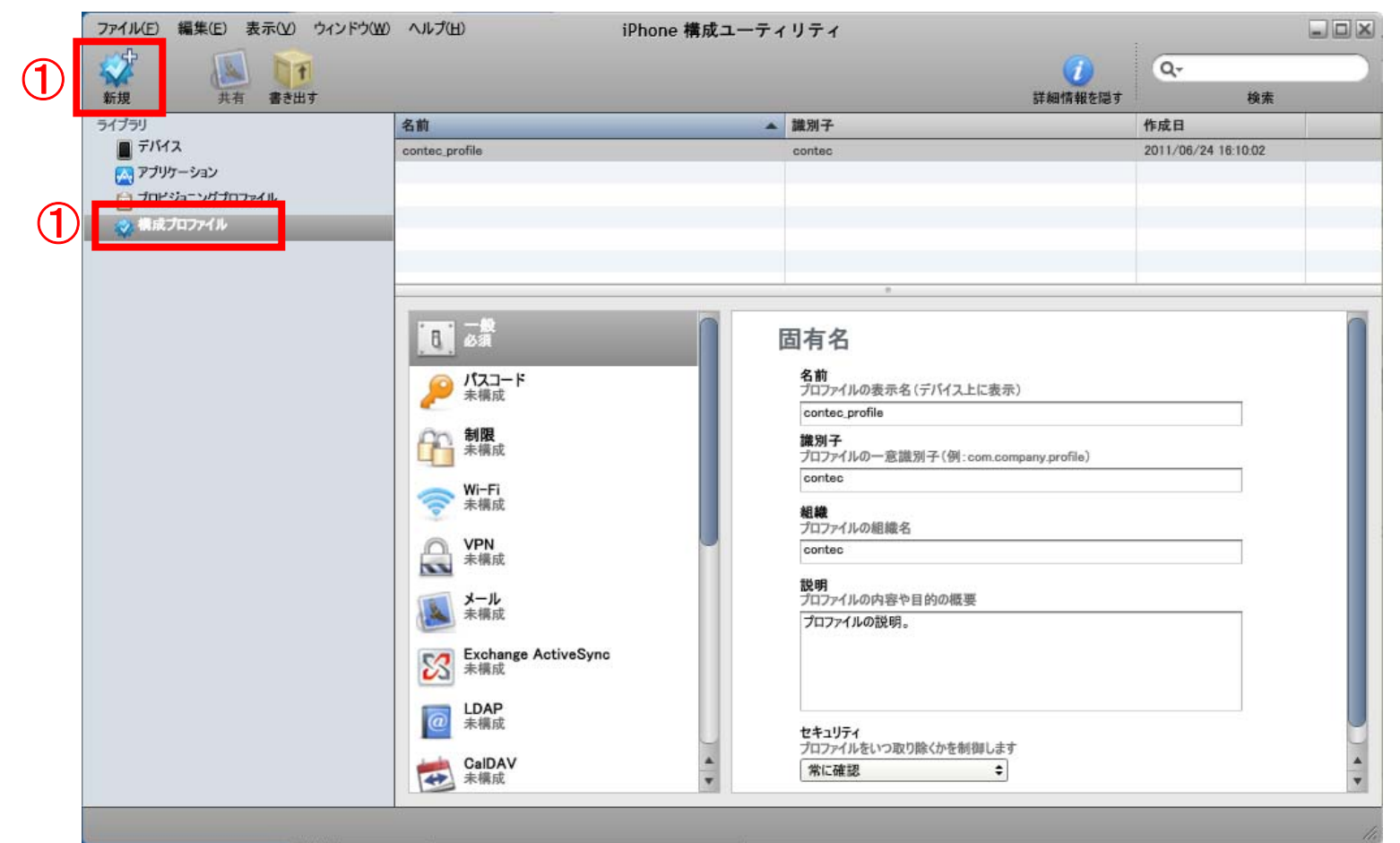

© CONTEC

#### ②「一般」を選択します。

#### ③「名前」「識別子」「組織」を入力します。

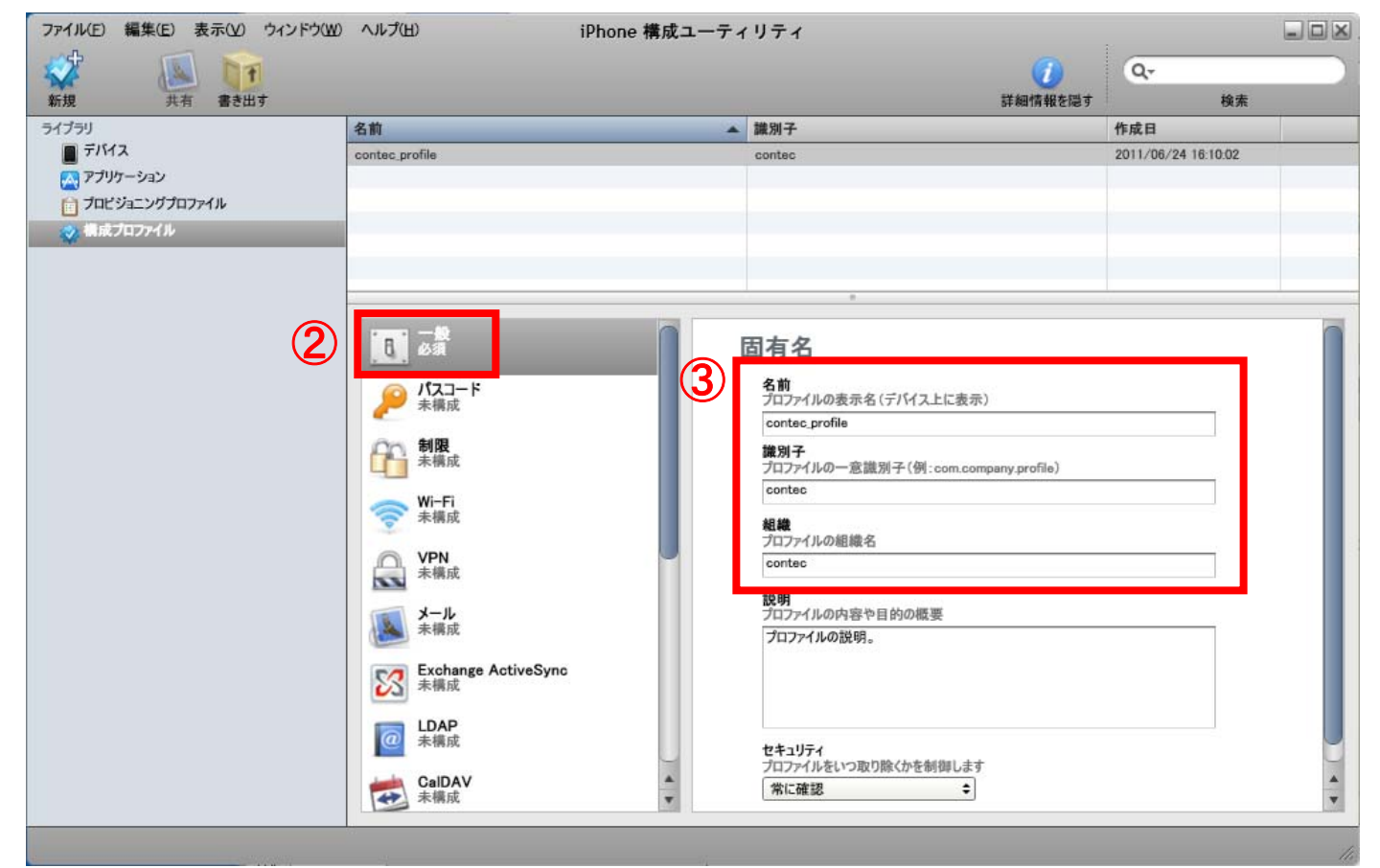

© CONTEC

#### ④「資格情報」を選択します。

#### ⑤「構成」をクリックします。

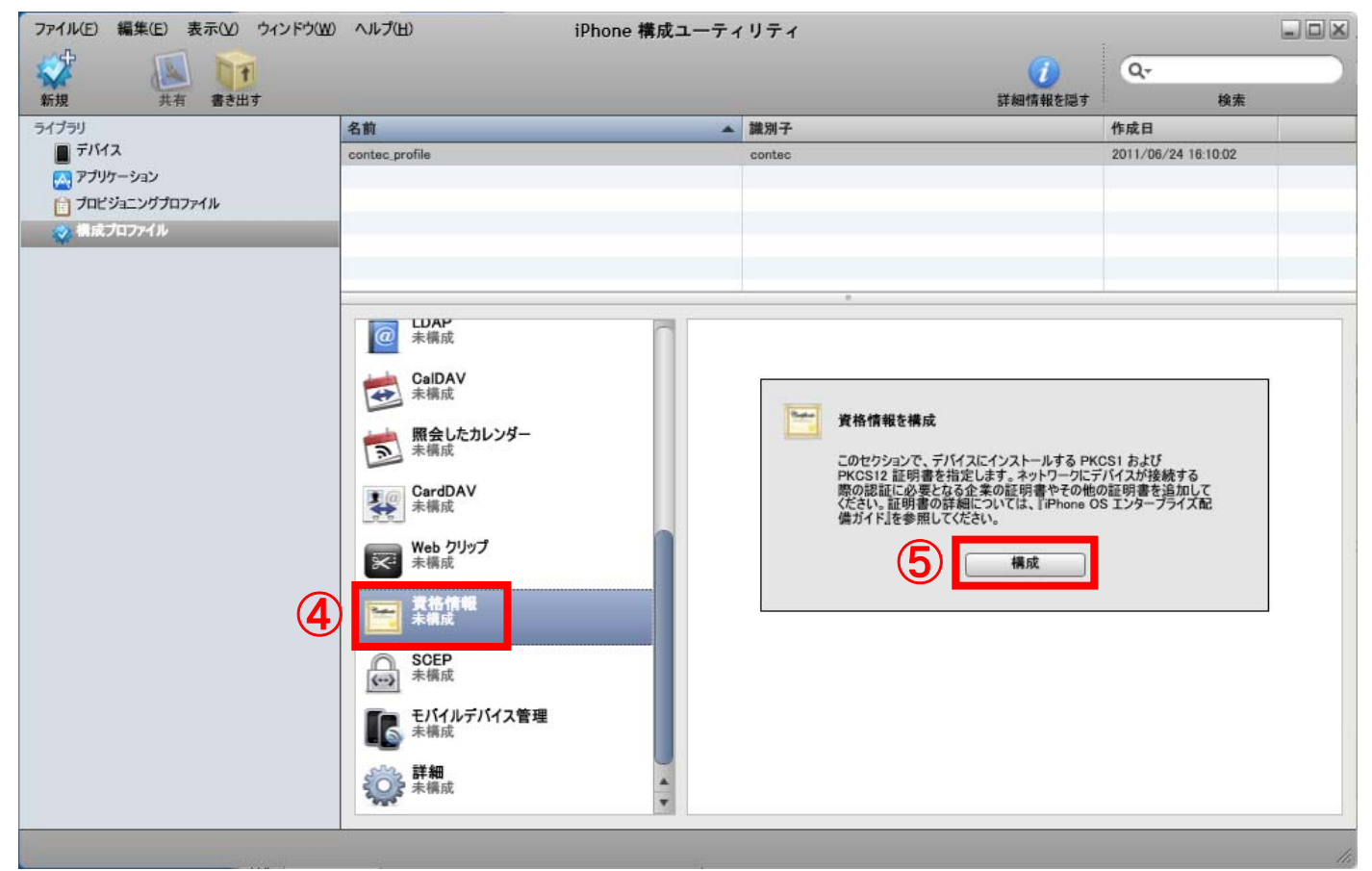

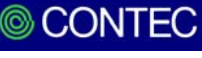

⑥証明書選択のウインドウが表示されますので、作成した証明書で、目的が「すべて」のものを選択して、「OK」をクリックします。

⑦次にクライアント証明書を追加しますので、「+」をクリックします。

|   | 個人証明書ストア       |                              | ? 🔀              | ie 構成ユーティリティ               |                                         |
|---|----------------|------------------------------|------------------|----------------------------|-----------------------------------------|
|   | 使用する証明書を選択しま   | व.                           |                  | 請<br>▲ 識別子<br>contec       | #納情報を隠す 検索<br>作成日<br>2011/09/02 9:01:59 |
|   | 発行先            | 発行者                          | 目的   フレンド        |                            |                                         |
|   | 🔛 certificate1 | user1                        | <すべて> なし         | 0                          |                                         |
| E | 🖸 🖾 ContecTest | ContecTest                   | くすべて〉 なし         | 資格情報                       |                                         |
|   | 🔛 certificate2 | user2                        | クライアン なし 👘       | 資格情報名                      |                                         |
|   | 🔛 certificate3 | user3                        | 〈すべて〉 なし         | 資格情報の名前または説明<br>ContecTest |                                         |
|   | 🔛 certificate4 | user4                        | クライアン なし 👝       | 証明書または識別子データ               |                                         |
| I | Cartificate5   |                              | カライアン かし         | TALAUS Call 明書です。<br>証明書   |                                         |
|   | (              | <ol> <li>OK キャンセ,</li> </ol> | ル 証明書の表示(V)      |                            |                                         |
|   |                |                              | 未構成              |                            |                                         |
|   |                |                              | モバイルデバイス管理 未構成   |                            |                                         |
|   |                |                              | <b>译和</b><br>未構成 | A                          |                                         |
|   |                |                              |                  |                            | 10                                      |

⑧証明書選択のウインドウが表示されますので、作成した証明書で、目的が「クライアント認証」のものを選択して、「OK」をクリックします。

⑨クライアント証明書の作成時に設定したパスワードを2回入力して、「OK」をクリックします。

|          | 個,                    | 人証明書ストア         |  |            |                                          | ?           | ×      |                          |                      |
|----------|-----------------------|-----------------|--|------------|------------------------------------------|-------------|--------|--------------------------|----------------------|
|          | 使用する証明書を選択します。        |                 |  |            |                                          |             |        | STEP1.⑫で設定した<br>パスワードを入力 |                      |
|          |                       | 発行先             |  | 発行者        | 目的                                       | ^           |        |                          |                      |
|          | E                     | 🔤 certificate 1 |  | user1      | <すべて>                                    | 1           | 1 パスワー | ドを入っ                     | h 🛛                  |
| (8       |                       | 🕮 contec_user   |  | ContecTest | クライアント認識                                 | il 👘        |        |                          |                      |
|          |                       | 🔤 certificate2  |  | user2      | くすべて>                                    |             | Q      |                          |                      |
|          |                       | ertificate3     |  | user3      | くすべ()<br>カニノマン (1970日                    | Tom Zala da | 22     | 識別子                      | エクスポート用のパスワードを入力します。 |
|          |                       | Certificate4    |  | user4      | クライアン下部2番                                | 証、電子メールの    | 11     |                          |                      |
|          | 3                     | :)              |  |            |                                          | >           |        |                          |                      |
|          |                       |                 |  |            | a sa sa sa sa sa sa sa sa sa sa sa sa sa |             |        | 9                        | パスワード:               |
|          |                       |                 |  |            |                                          |             |        |                          | 確認・                  |
|          |                       |                 |  |            | _                                        |             |        |                          | HE DC -              |
|          |                       |                 |  |            |                                          |             |        |                          |                      |
|          |                       |                 |  |            |                                          |             |        |                          | Q                    |
|          |                       |                 |  |            |                                          |             |        |                          |                      |
| 以        | <b>以上で、プロファイルの作成は</b> |                 |  |            |                                          |             |        |                          | キャンセル OK             |
| <u> </u> |                       |                 |  |            |                                          |             |        |                          |                      |
| 兀        | J                     | C90             |  |            |                                          |             |        |                          |                      |

 $\bigcirc$ 

#### 【EAP-TLSの設定方法】 STEP4.プロファイルをiPadにインストールします。

①iPadをUSBコネクタでPCに接続します。「iPad」又は「iPhone」の文字が表示されますので、選択します。

#### ②「構成プロファイル」タブから「インストール」をクリックします。

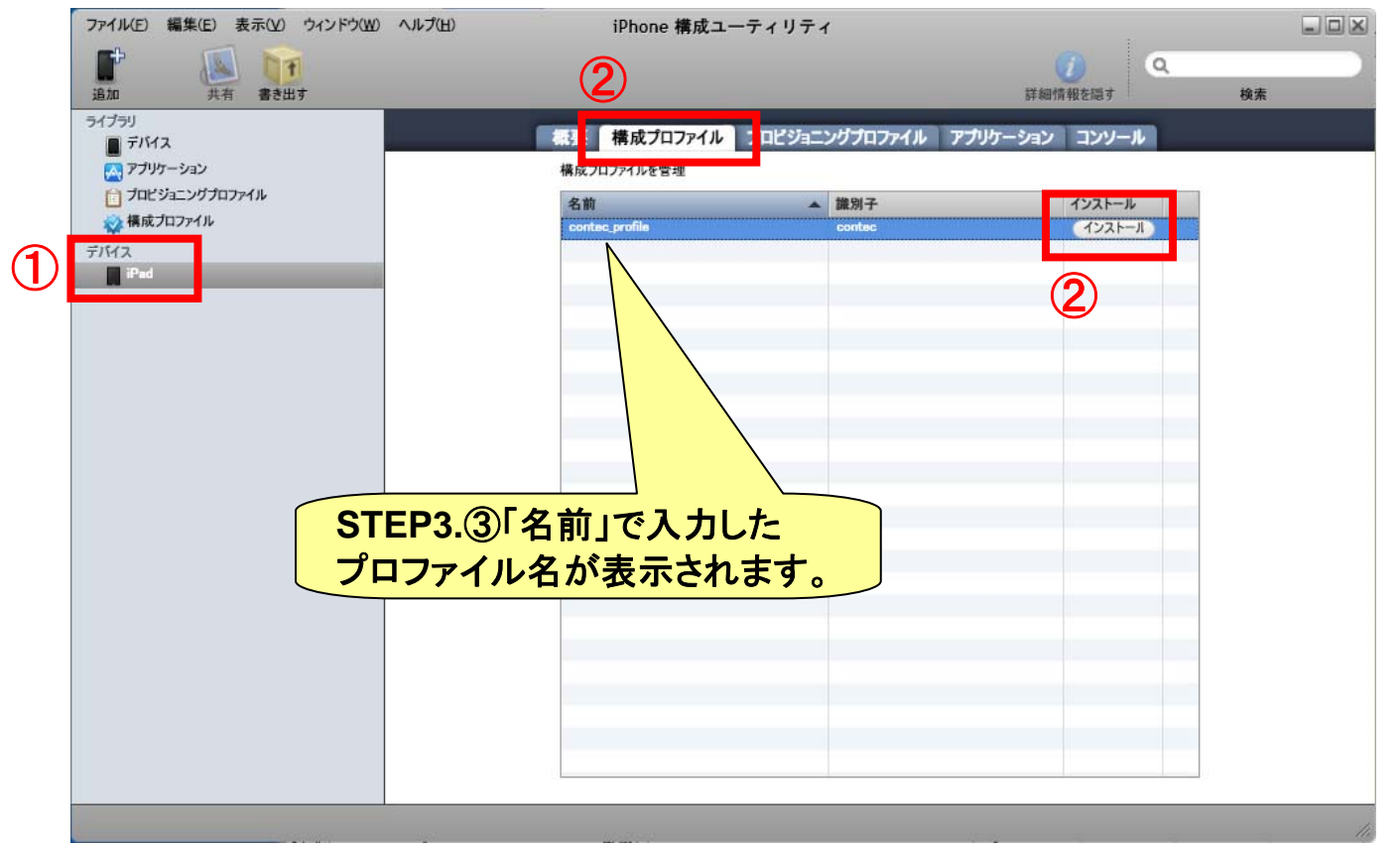

© CONTEC

#### 【EAP-TLSの設定方法】 STEP4.プロファイルをiPadにインストールします。

#### ③iPad画面にプロファイルが表示されますので、「インストール」をタップします。

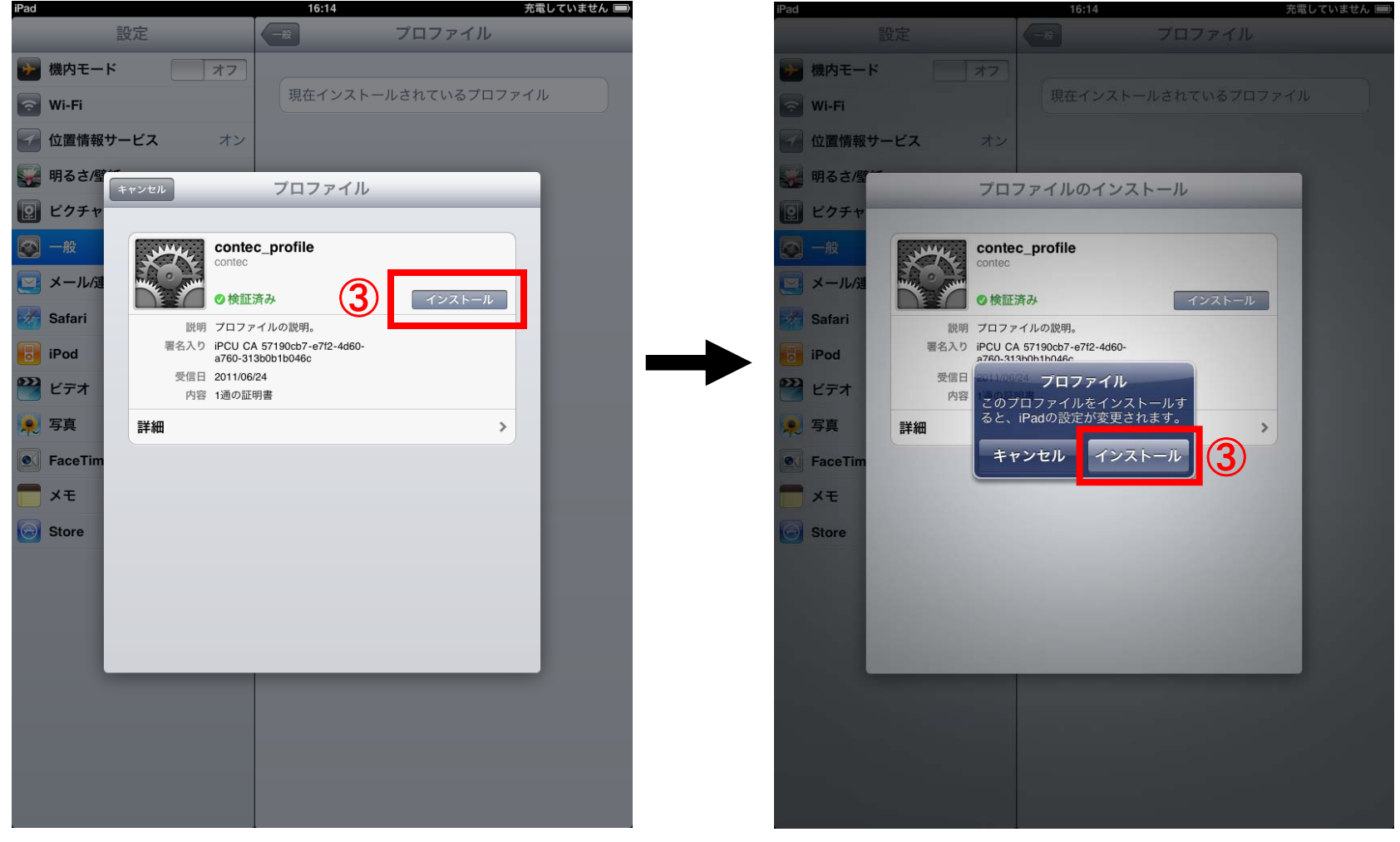

© CONTEC

#### 【EAP-TLSの設定方法】 STEP4.プロファイルをiPadにインストールします。

④クライアント証明書の作成時に設定したパスワードを入力して、「完了」をクリックします。

| iPad          | ,               | 16:14             |            | 充電していません 📟  | iPad         | 16                                           | 5:14 方         | 5電していません 📟 |
|---------------|-----------------|-------------------|------------|-------------|--------------|----------------------------------------------|----------------|------------|
|               | 設定              | <b>一</b> 般        | プロファイル     |             |              | 設定                                           | プロファイル         |            |
| 🔛 機内モ         | - <b>K</b> 77   |                   |            |             | 🕞 機内モ        | - 17                                         | _              |            |
| 🛜 Wi-Fi       |                 | 現在インスト・           | -ルされているプロフ | PTL<br>OTEC |              |                                              | contec_profile | >          |
| 🖌 位置情         | <b>縁サービス</b> オン |                   |            |             |              | 報サービス オン                                     | -              |            |
| 🐺 明るさ         | 5/壁 キャンセル       | パスワードを入っ          | h 🔽        | (バスワ        |              | 望~~ インスト                                     |                |            |
| <b>!!</b> ピクチ | -+              |                   |            |             | 「」 ピクチ       | *                                            |                | 4          |
| 🐼 一般          | 訂旧聿"()          | null)"田のパスワー      | ドを入力       |             | 🐼 一般         | contec_profile                               |                |            |
| 🔄 メ—л         |                 | nun /1305/ () ( ) |            |             | <b>ニ</b> メール |                                              |                |            |
| Safari        |                 |                   |            |             | Safari       | 説明 プロファイルの説明。                                |                |            |
| iPod          | •••••••         |                   | 8          |             | iPod         | 署名入り iPCU CA 57190cb7-e<br>a760-313b0b1b046c | 7f2-4d60-      |            |
| 🎬 ビデオ         | -               |                   |            | -           | 🎬 ビデオ        | 受信日 2011/06/24<br>内容 1通の証明書                  |                |            |
| 👰 写真          | "contec_profi   | ile"プロファイルにより要    | 求されています    |             | 🔎 写真         | 詳細                                           | >              |            |
| S Facel       | rim             |                   |            |             | FaceTi       | m                                            |                |            |
| <b>*</b>      |                 |                   |            |             |              |                                              |                |            |
| Store         |                 |                   |            |             | Store        |                                              |                |            |
|               |                 |                   |            |             |              |                                              |                |            |
|               |                 |                   |            |             |              |                                              |                |            |
| 1             | 2 3 4           | 5 6               | 7 8 9      | 0 🛛         |              |                                              |                |            |
|               |                 |                   |            |             |              |                                              |                |            |
| Ŀ.            |                 |                   |            | p return    |              |                                              | 0              |            |
| #+=           | undo .          | , ?!              | , ,,       | #+=         |              | 以上で、iF                                       | Padへのプロ        | ファイルの      |
|               |                 |                   |            |             |              | インフトー                                        | ルけ空マです         | ŧ          |
|               | ABC             |                   | A          |             |              |                                              |                | 70         |
|               |                 |                   |            |             |              |                                              |                | © CONTR    |

①「Wi-Fi」をタップします。

②Wi-Fiを「オン」にします。

③「その他」をタップします。

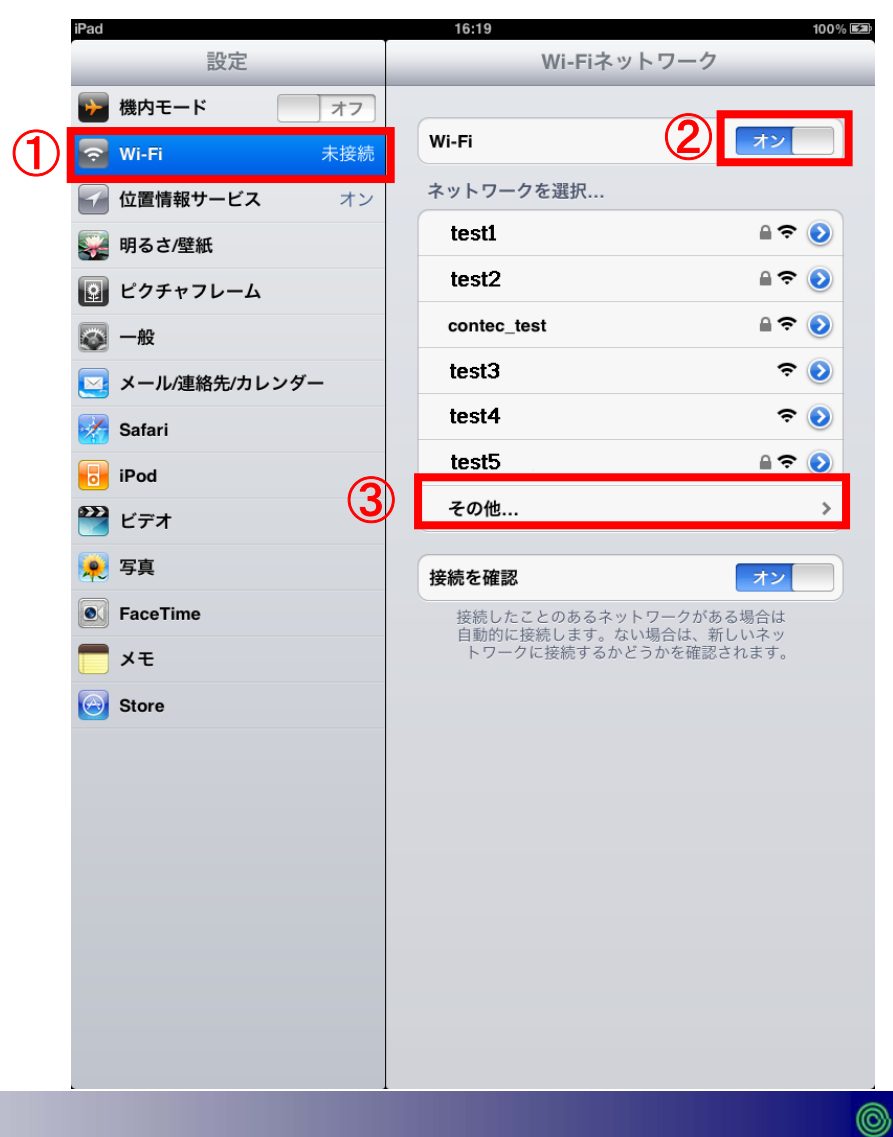

CONTEC

※ESSID,暗号方式はそれぞれのネットワークにより異なります。ご使用の環境に合わせて設定してください。

④「名前」にESSIDを入力し、「セキュリティ」をタップします。

#### <u>⑤暗号化方式を選択後、「その他」をタップして戻ります。</u>

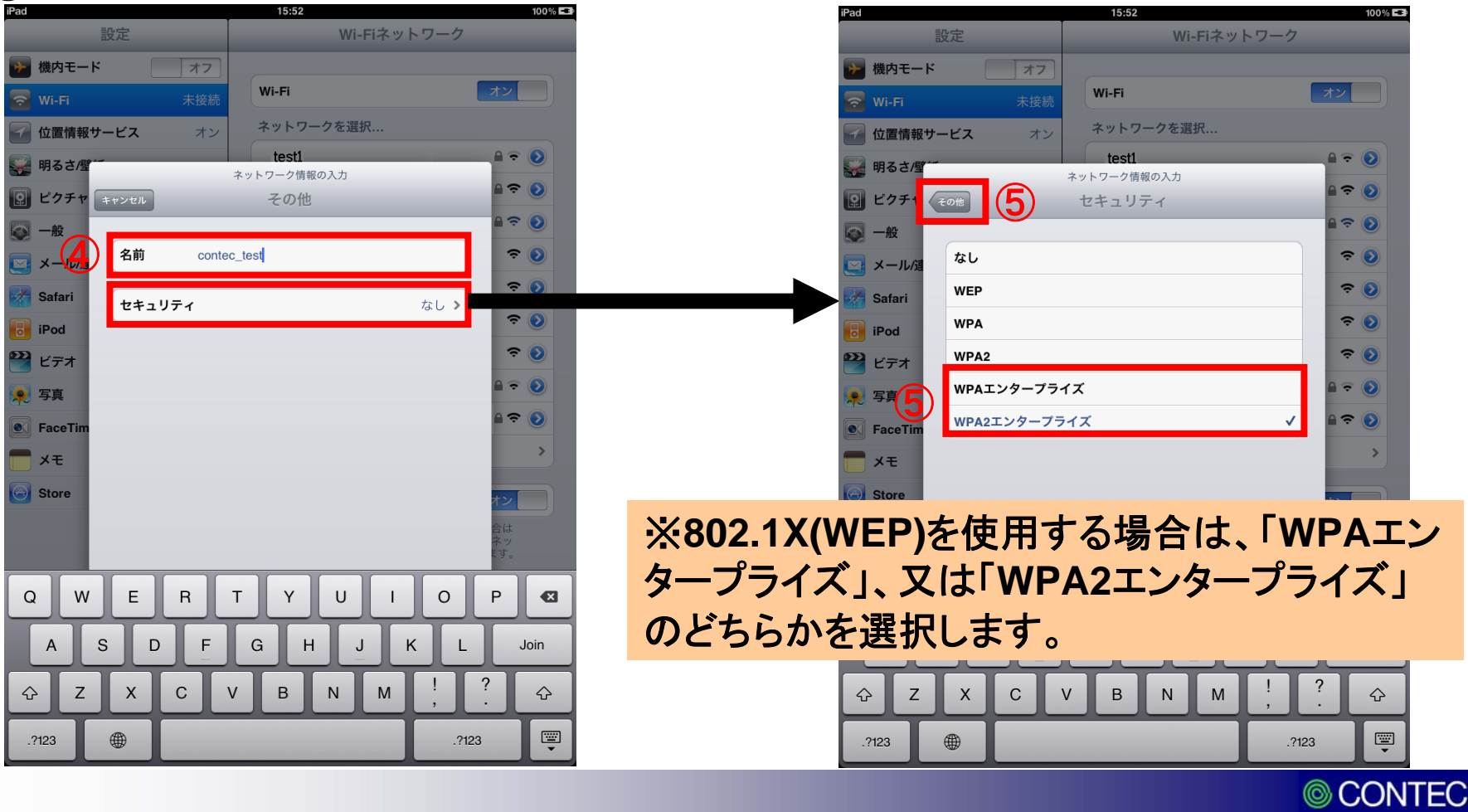

#### ⑥「ユーザ名」「パスワード」の入力は不要です。

⑦「モード」をタップして、「EAP-TLS」を選択後、「パスワード入力」をタップします。

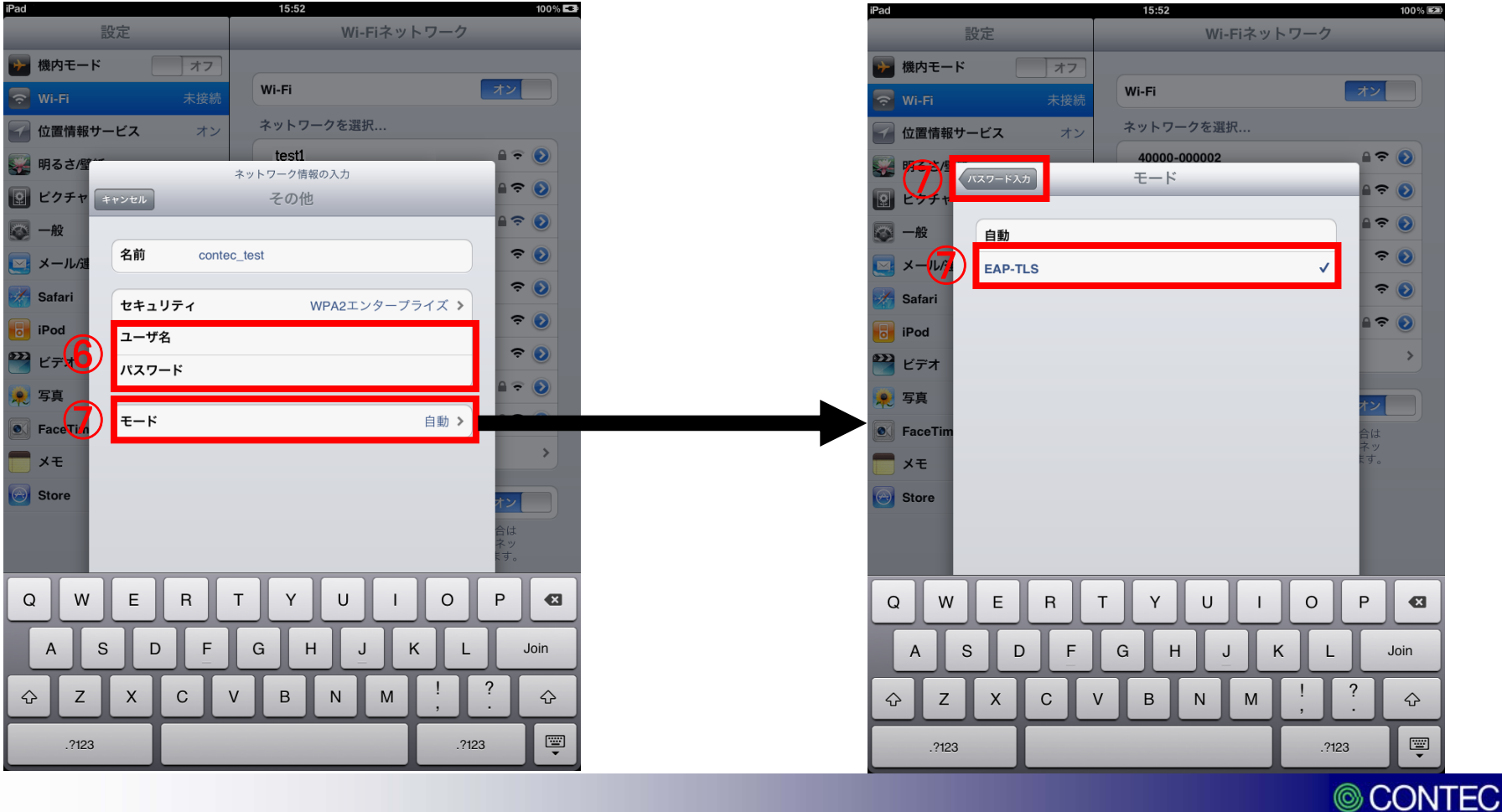

45

#### ⑧「ID」をタップして、インストールしたプロファイルを選択します。

#### ⑨「パスワード入力」をタップして戻ります。

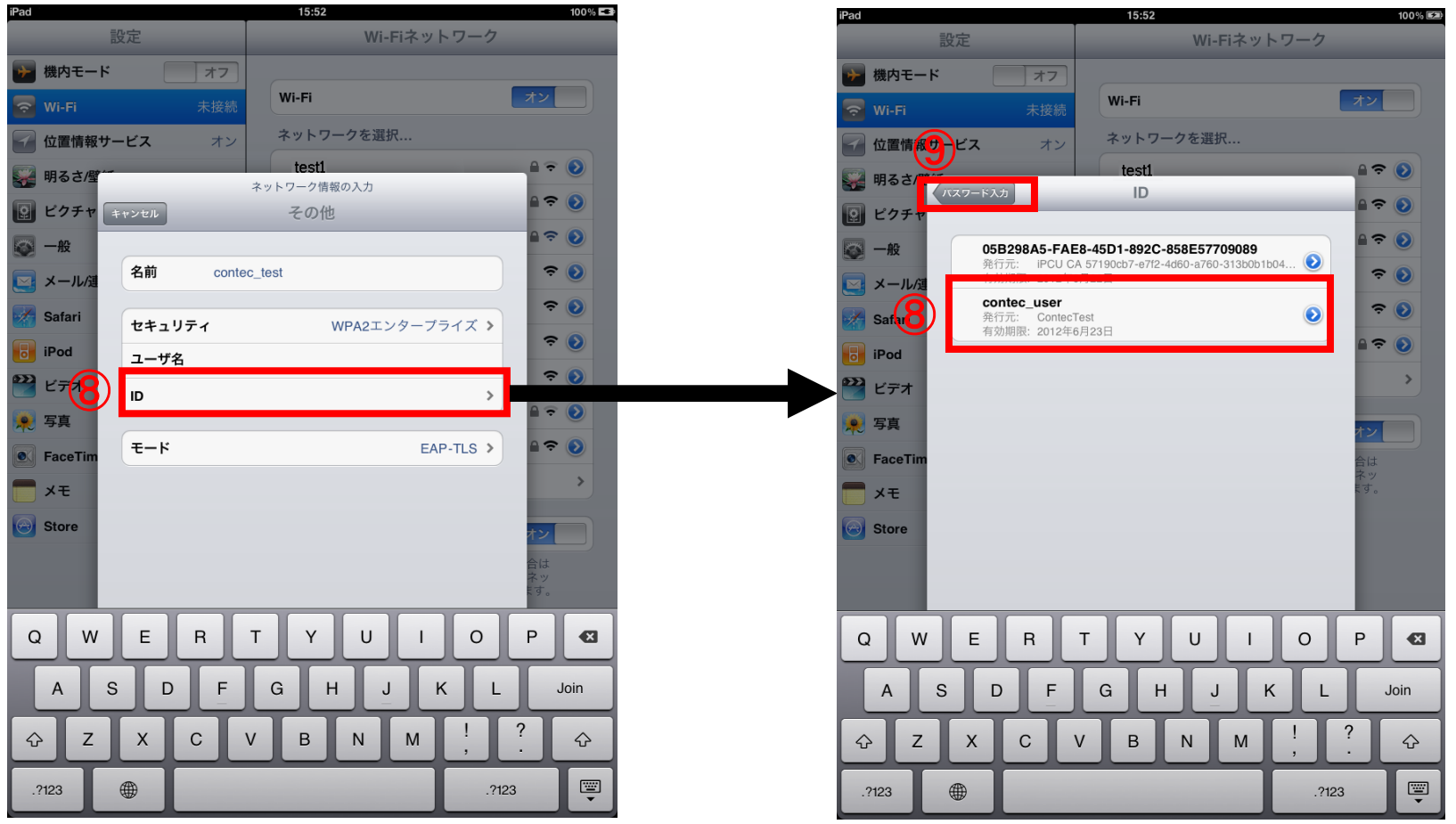

CONTEC

#### ①「Join」をタップします。

#### ①証明書が表示されますので、「了解」をタップします。

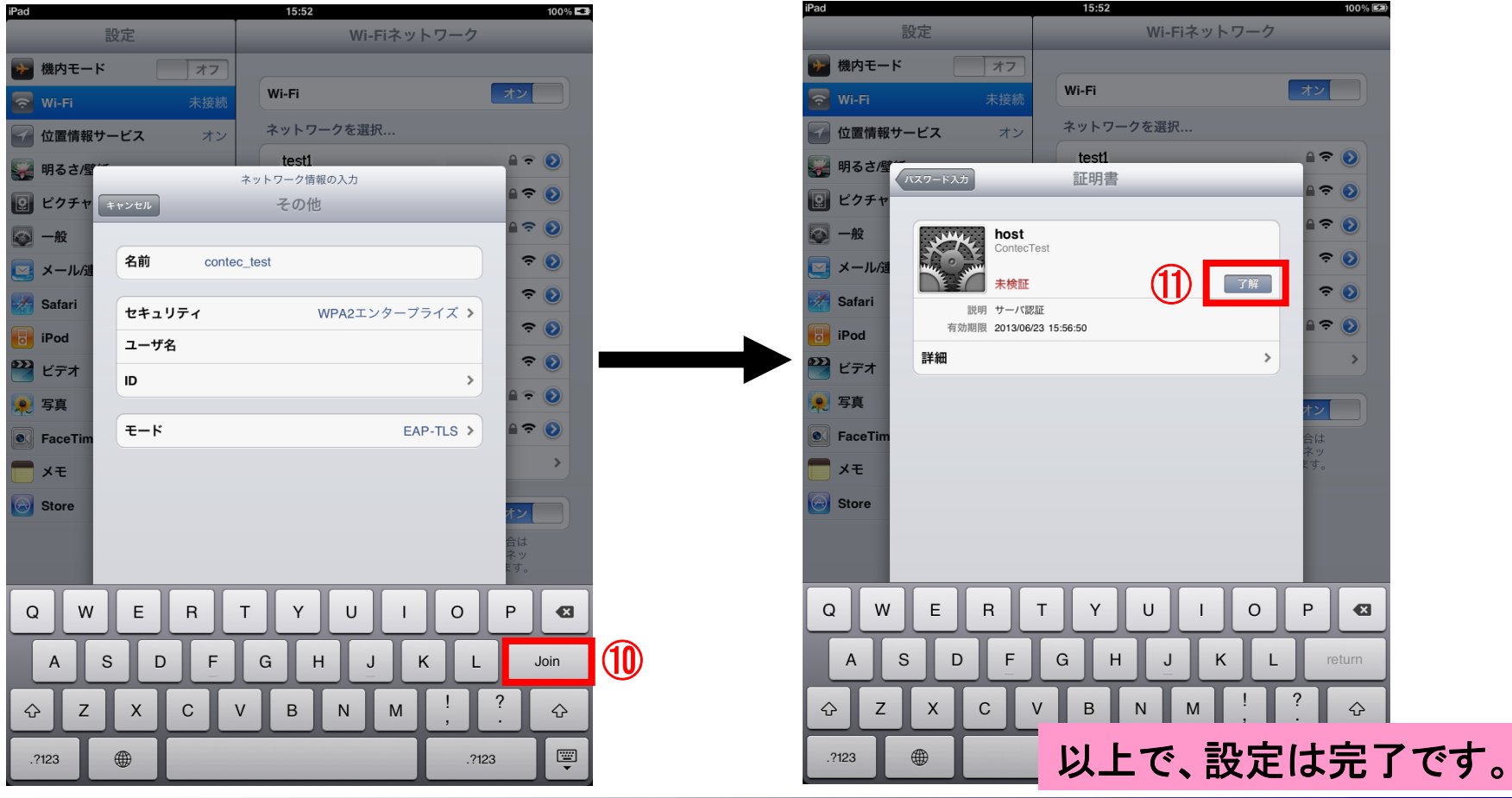

47

**© CONTEC** 

### 4. PEAPの設定方法

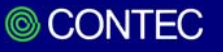

48

#### 【PEAPの設定方法】

PEAP認証を行う場合、RADIUSサーバの設定を行う必要があります。 なお、証明書をiPadにインストールする必要はありません。

下記 STEP1~2 の手順で設定方法を説明します。

STEP1.RADIUSサーバを設定
STEP2.ネットワーク設定

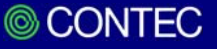

## ①ブラウザのアドレスバーにFX-SVR-RDSのIPアドレスを入力して、機器にログインします。

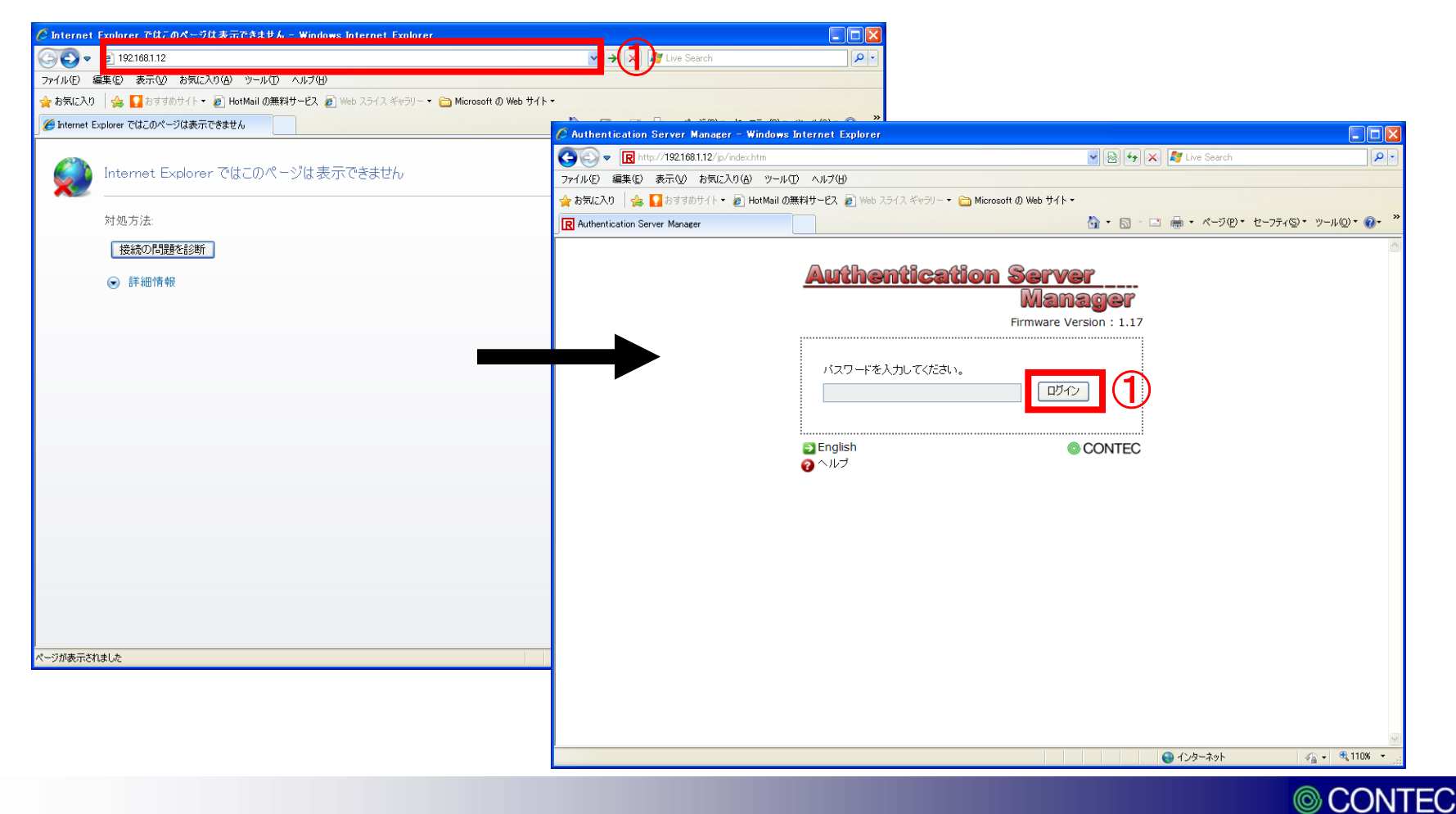

②「トップ」→「設定」→「基本設定」の順にクリックします。

③基本設定画面で、各項 目を入力して、「確定」を クリックします。

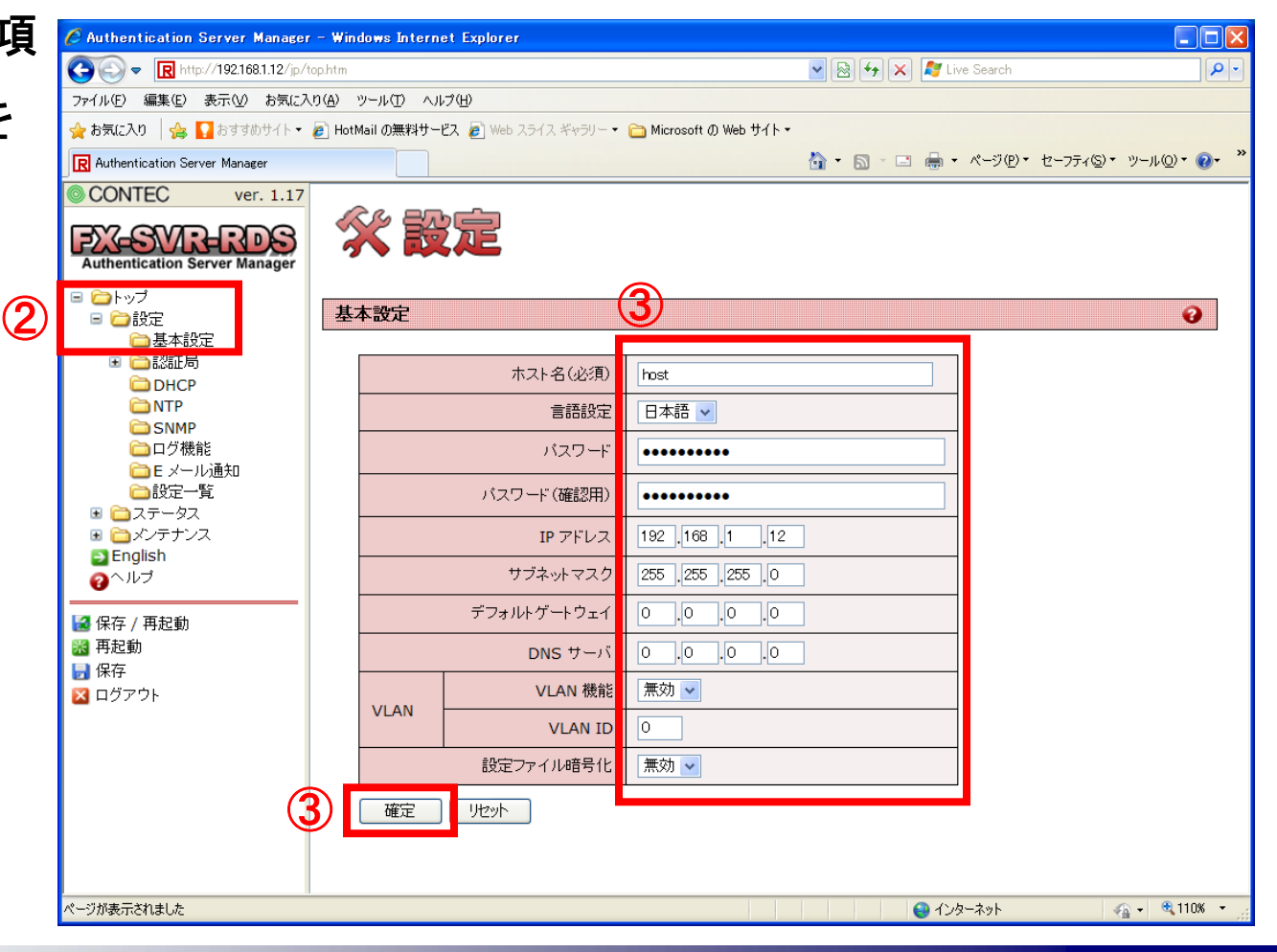

④「認証局」→「認証局情報」の順にクリックします。

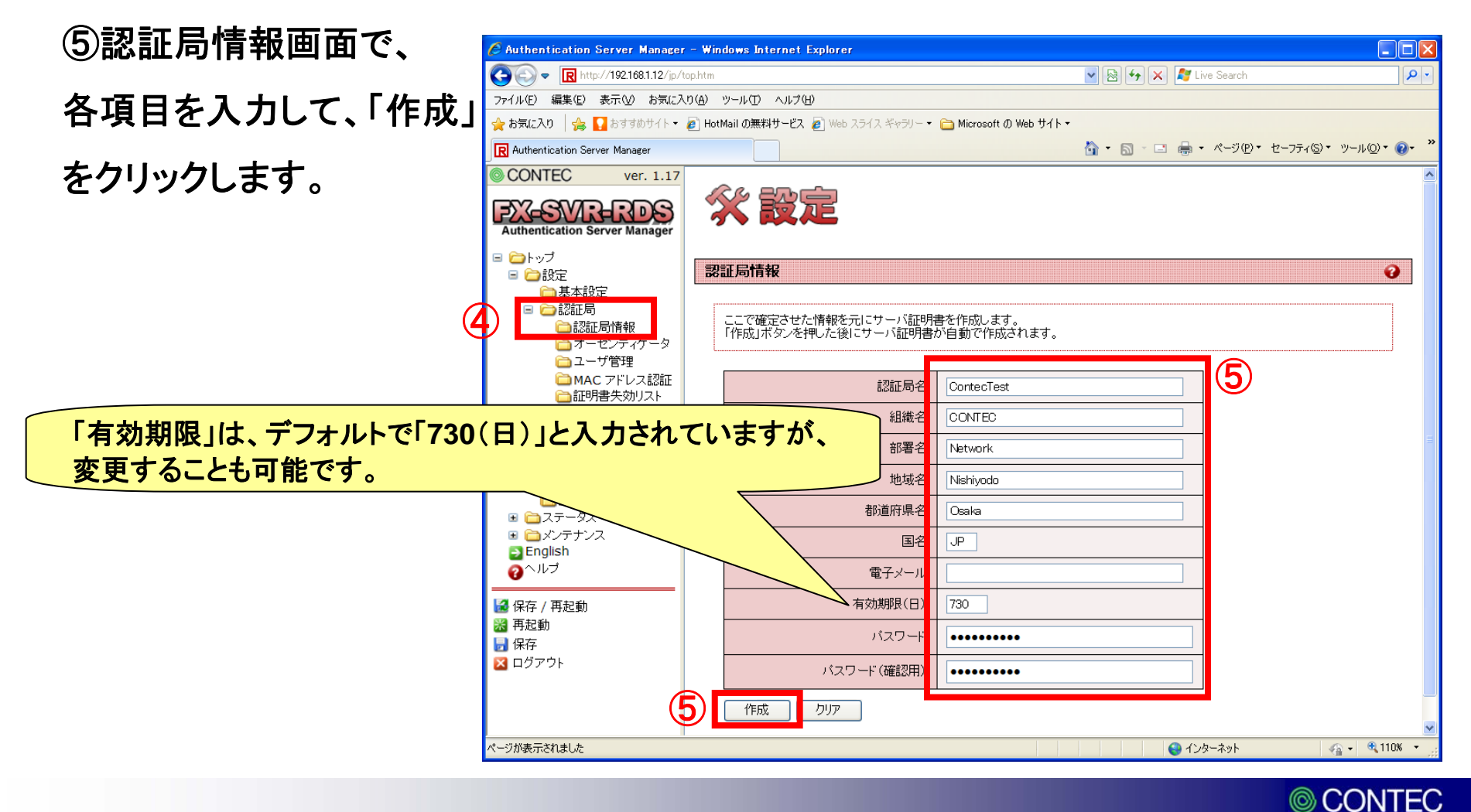

⑥「オーセンティケータ」をクリックします。

で、各項目を入力して、 「追加」をクリックします。

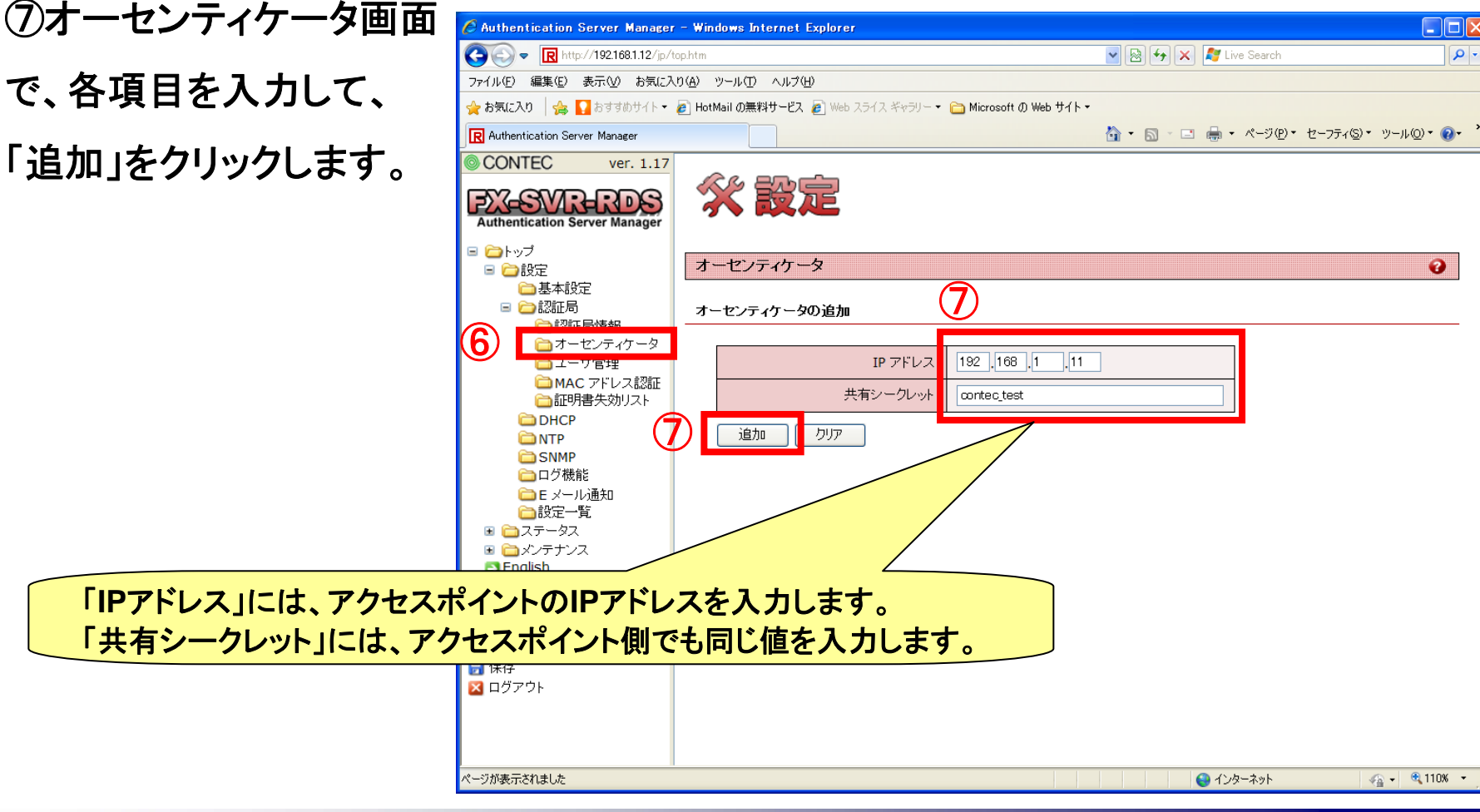

CONTEC

⑧オーセンティケーター覧に前ページで設定したIPアドレスが追加されている事を確認 します。

| C Authentication Server Manager                                       | - Windows Internet Explorer                                                                                                    |                                    |            |
|-----------------------------------------------------------------------|----------------------------------------------------------------------------------------------------|------------------------------------|------------|
| 💽 🕞 💌 R http://192.168.1.12/jp/to                                     | op.htm                                                                                                    | 💌 🛃 🗲 🗶 🧗 Live Search              | <b>₽</b> - |
| ファイル(E) 編集(E) 表示(V) お気に入                                              | りんシーツール (エ) ヘルプ(ビ)                                                                                                    |                                    |            |
| 🚖 お気に入り 🛛 🍰 🌄 おすすめサイト・                                                | 😰 HotMail の無料サービス 🙋 Web スライス ギャラリー 🔻 🚞 Microsoft の Web サイト・                                                                                                    |                                    |            |
| R Authentication Server Manager                                       |                                                                                                    | 🚹 • 🗟 · 💷 🖶 • ページ(P)・ セーフティ(S)・ ツー | ·ル©▼ ?~ "  |
| CONTEC ver. 1.17                                                      | ô                                                                                                    |                                    |            |
| Authentication Server Manager<br>ー トップ<br>ー 合 B空<br>一 基本設定<br>ー 合 認知局 | $\begin{array}{c} & & & \\ \hline & & \\ \hline \\ \hline$ |                                    | 0          |
| <ul> <li></li></ul>                                                   | IP アドレス                                                                                                    |                                    |            |
| <ul> <li></li></ul>                                                   | No.     IP アドレス     削除       1     192.168.1.11     □       削除     クリア                                                                                                    |                                    |            |
| ページが表示されました                                                           |                                                                                                    | 🌒 বঠেছ-ইন্ডান 🖓 🕶                  | 🔍 110% 🔹   |

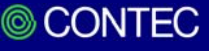

⑨「ユーザ管理」をクリックします。

#### ⑩「認証方式」で「PEAP」を選択し、「確定」をクリックします。

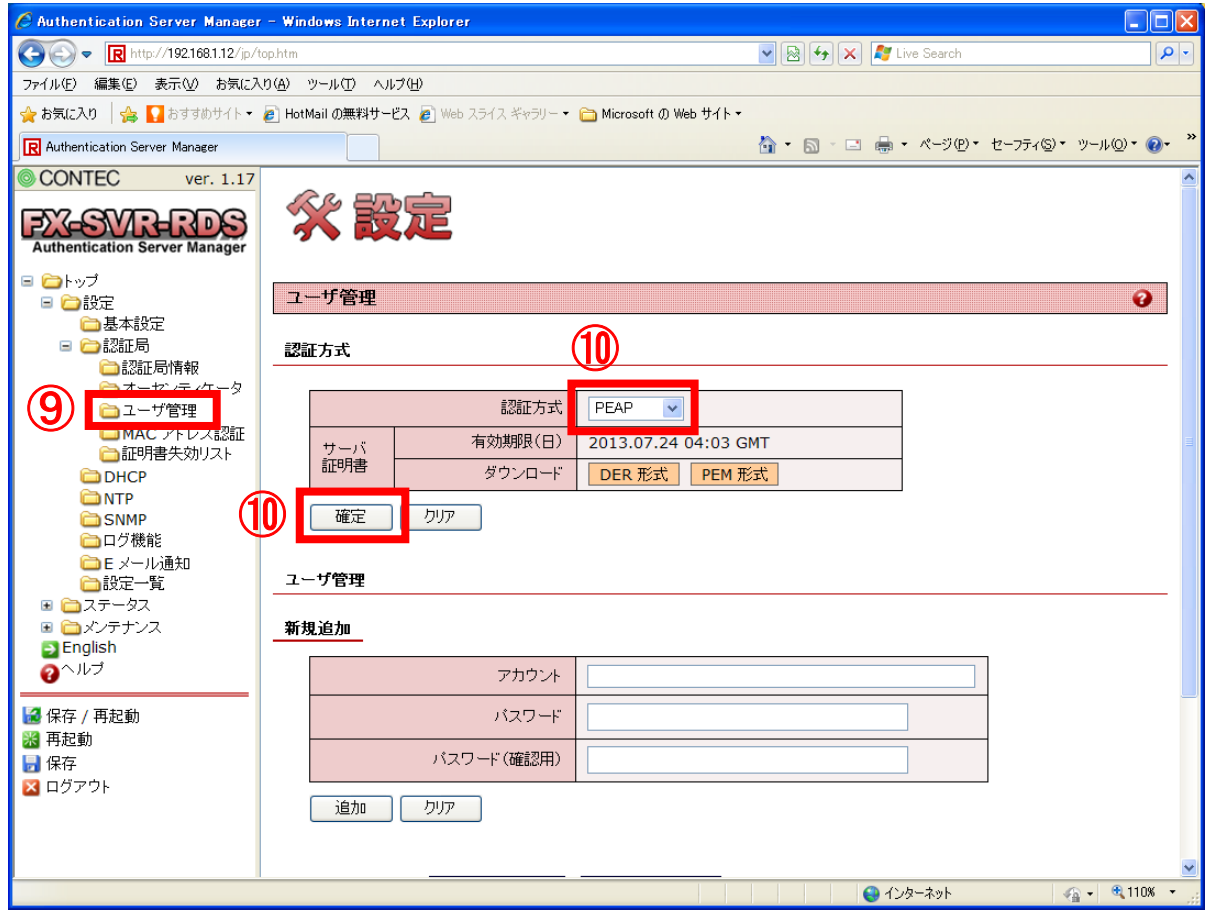

© CONTEC

①「認証方式を変更しました。」という表示が出ますので、「<<<もどる」をクリックします。

| 🖉 Authentication Server Manager                                                                                                    | r – Windows Internet Explorer                             |                                                 |
|----------------------------------------------------------------------------------------------------|-----------------------------------------------------------|-------------------------------------------------|
| 💽 🗢 🖳 http://192.168.1.12/jp/                                                                                                    | top.htm                                                   | 🖌 🗟 🍕 🗙 🦉 Live Search                           |
| ファイル(E) 編集(E) 表示(V) お気にみ                                                                                                    | ち(み) ツール(① ヘルプ(日)                                         |                                                 |
| 🚖 お気に入り 🛛 🍰 🌄 おすすめサイト 🔻                                                                                                    | 🔊 HotMail の無料サービス 🔊 Web スライス ギャラリー 🔹 Microsoft の Web サイト・ |                                                 |
| R Authentication Server Manager                                                                                                    |                                                           | 💁 • 🔊 - 🖃 🖶 • ページ(P) • セーフティの) • ツール(Q) • 🕡 • 🎽 |
| CONTEC ver. 1.17                                                                                                    |                                                           |                                                 |
| Contract Number     Authentication Server Manager     Authentication Server Manager     Authentication Server Manager     Authentication Server Manager     基本設定     基本設定     基本表示     基本設定     基本表示     基本設定     基本表示     基本表示 | 認証方式を変更しました。                                              |                                                 |
| ▲ ロジアント                                                                                                    |                                                           |                                                 |
|                                                                                                    |                                                           |                                                 |
|                                                                                                    |                                                           |                                                 |
|                                                                                                    |                                                           | 😜 ብンターネット 🛛 🦓 🗸 🔍 110% 🔹 💥                      |
|                                                                                                    |                                                           |                                                 |

© CONTEC 56

①「ユーザ管理」で「アカウント」と「パスワード」を入力して、「追加」をクリックします。

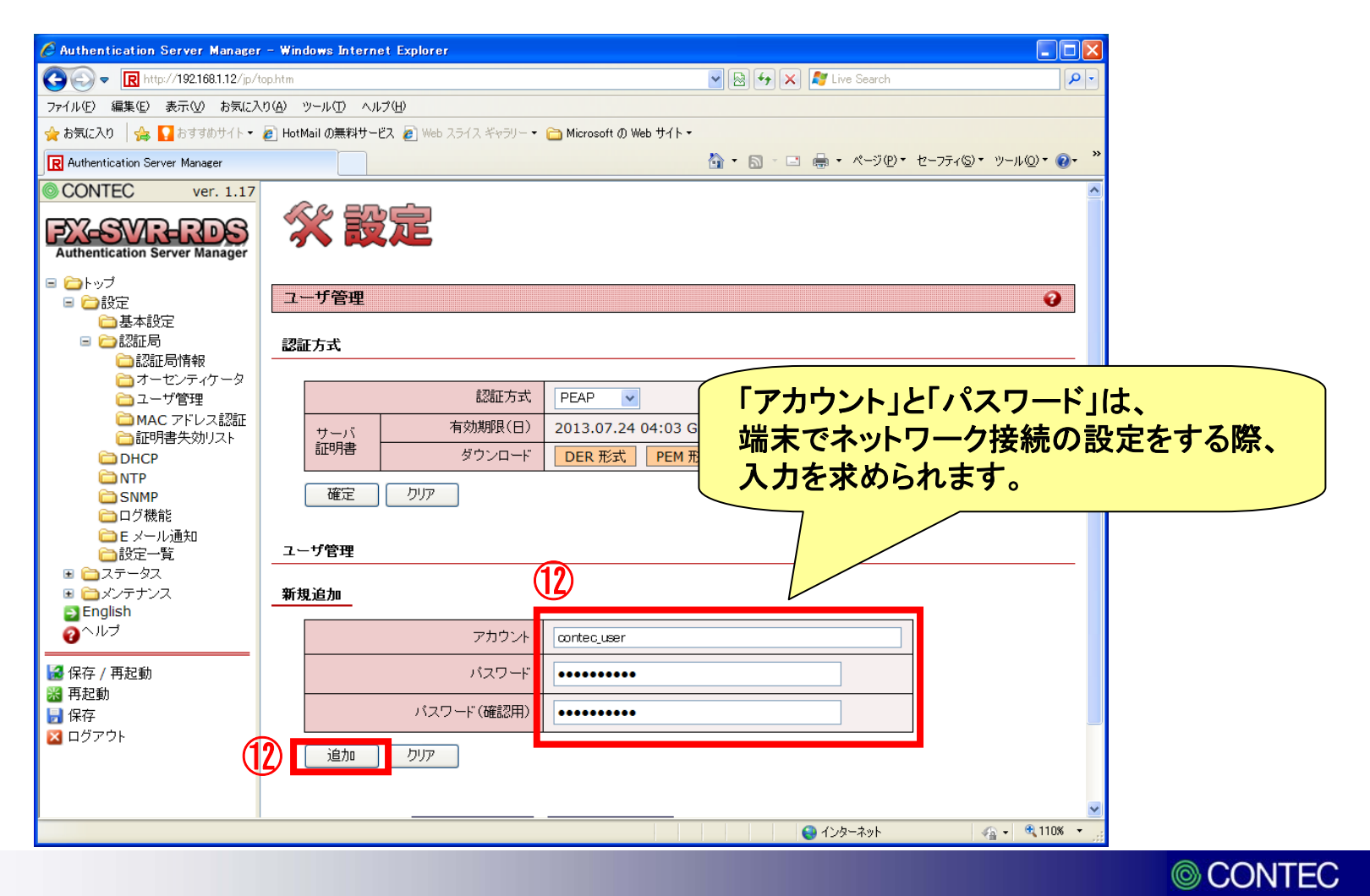

### ③前ページで追加したアカウントが、「アカウント一覧」に追加されている事を確認して、「保存/再起動」をクリックします。

|          | 🖉 Authentication Server Manager                           | r – Win  | dows Internet Explorer |                      |                                                                           |         |  |
|----------|-----------------------------------------------------------|----------|------------------------|----------------------|---------------------------------------------------------------------------|---------|--|
|          | COO - R http://192.168.1.12/jp/t                          | top.htm  |                        | 💌 🗟 🏍 🗶 🧗            | ive Search                                                                |         |  |
|          | ファイル(E) 編集(E) 表示(V) お気に入                                  |          |                        |                      |                                                                           |         |  |
|          | 🚖 お気に入り 🛛 🍰 🌄 おすすめサイト・                                    |          |                        |                      |                                                                           |         |  |
|          | R Authentication Server Manager                           |          |                        | 🟠 • 🔊 · 🖃 🖶 ·        | <ul> <li>ページ(P) &lt; セーフティ⑤ &lt; ツール◎ &lt; ② &lt; <sup>≫</sup></li> </ul> |         |  |
|          | CONTEC ver. 1.17                                          |          |                        |                      |                                                                           |         |  |
|          | EV-GVD-DDG                                                |          | 認証方式                   | PEAP 🔽               |                                                                           |         |  |
|          | Authentication Server Manager                             |          | サーバ 有効期限(日)            | 2013.07.24 04:03 GMT |                                                                           |         |  |
|          | = <u>(</u>                                                |          | 証明書 ダウンロード             | DER 形式 PEM 形式        |                                                                           |         |  |
|          | ■ 🗀 設定                                                    |          |                        |                      |                                                                           |         |  |
|          |                                                           |          |                        |                      |                                                                           |         |  |
|          | □                                                         | _        | 1.5 day 100            |                      |                                                                           |         |  |
|          | オーセンティケータ                                                 | <u> </u> | - 7.8.珪                |                      |                                                                           |         |  |
|          | □ ユーサ官理<br>□ MAC アドレス認証                                   |          |                        |                      |                                                                           |         |  |
|          | ≧証明書失効リスト                                                 |          |                        |                      |                                                                           |         |  |
|          | DHCP                                                      |          | アカウント                  |                      |                                                                           |         |  |
|          | SNMP                                                      |          | バスワード                  |                      |                                                                           |         |  |
|          | 〇〇ログ機能                                                    |          | パフロード(確認用)             |                      |                                                                           |         |  |
|          | □□E メール通知<br>□□ B 定一覧                                     |          |                        |                      |                                                                           |         |  |
|          | <ul> <li>         ・・・・・・・・・・・・・・・・・・・・・・・・・・・・・</li></ul> |          | 追加 クリア                 |                      |                                                                           |         |  |
|          | ■      □ メンテナンス     ■ English                             |          |                        |                      |                                                                           |         |  |
|          | on ⊂ Linglish<br>on へルブ                                   |          |                        |                      |                                                                           |         |  |
| <u>)</u> |                                                           | 71.      | カウント一覧  最新の状態に更新       | 削除アカウント一覧            |                                                                           |         |  |
| ۶J       | 🛃 保存 / 再起動                                                |          |                        | 設宁恋 <b>更</b> 削除      |                                                                           |         |  |
| 1        |                                                           | 3)       | NO. 77372P 247031      | ALL                  |                                                                           |         |  |
|          | N ログアウト                                                   |          | 1 contec_user          | 設定変更    □            |                                                                           | ·       |  |
|          |                                                           | •        |                        |                      | 以上で RADI                                                                  | USサーバの設 |  |
|          |                                                           |          | アカウント削除しりリア            |                      |                                                                           |         |  |
|          | a)、2)おま二されました                                             |          |                        |                      | 定は完了です。                                                                   |         |  |
|          | ペーソル表示されました                                               |          |                        | 12                   |                                                                           | ,       |  |

CONTEC

 $\bigcirc$ 

①「Wi-Fi」をタップします。

②Wi-Fiを「オン」にします。

③「その他」をタップします。

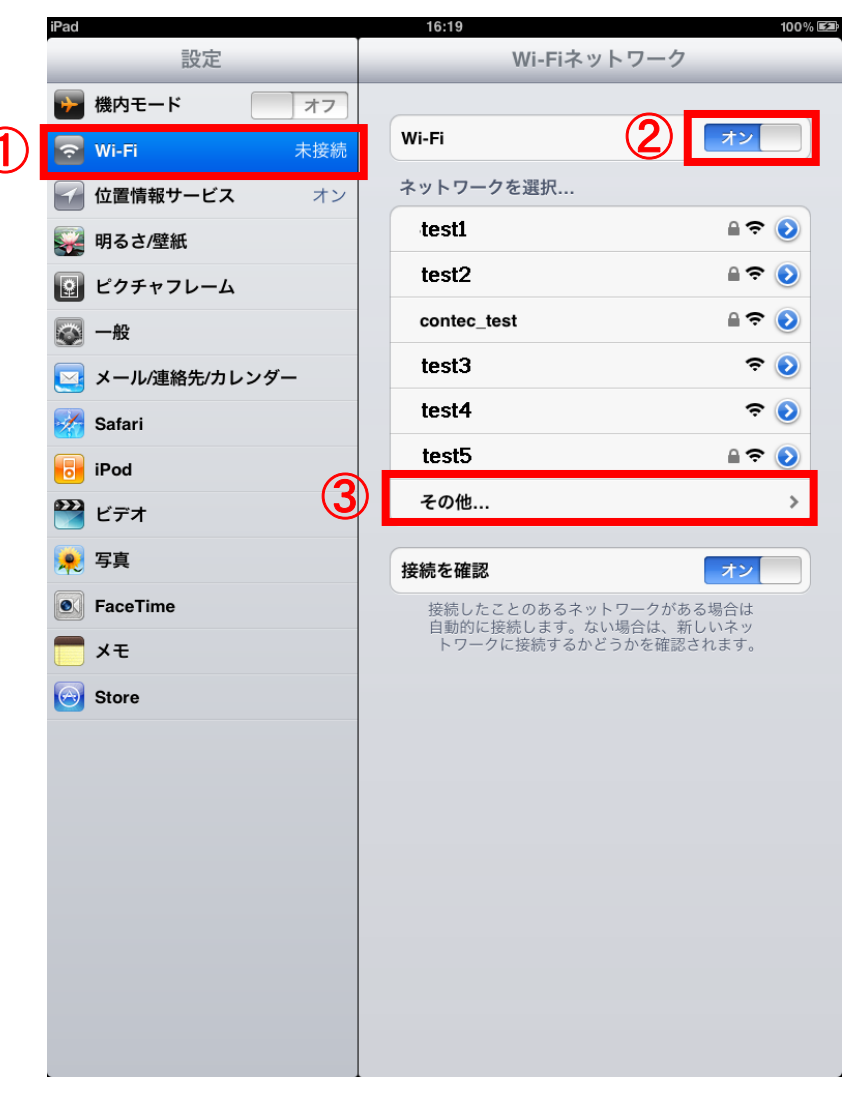

※ESSID,暗号方式はそれぞれのネットワークにより異なります。ご使用の環境に合わせて設定してください。

④「名前」にESSIDを入力し、「セキュリティ」をタップします。

⑤暗号化方式を選択して、「その他」をタップして戻ります。

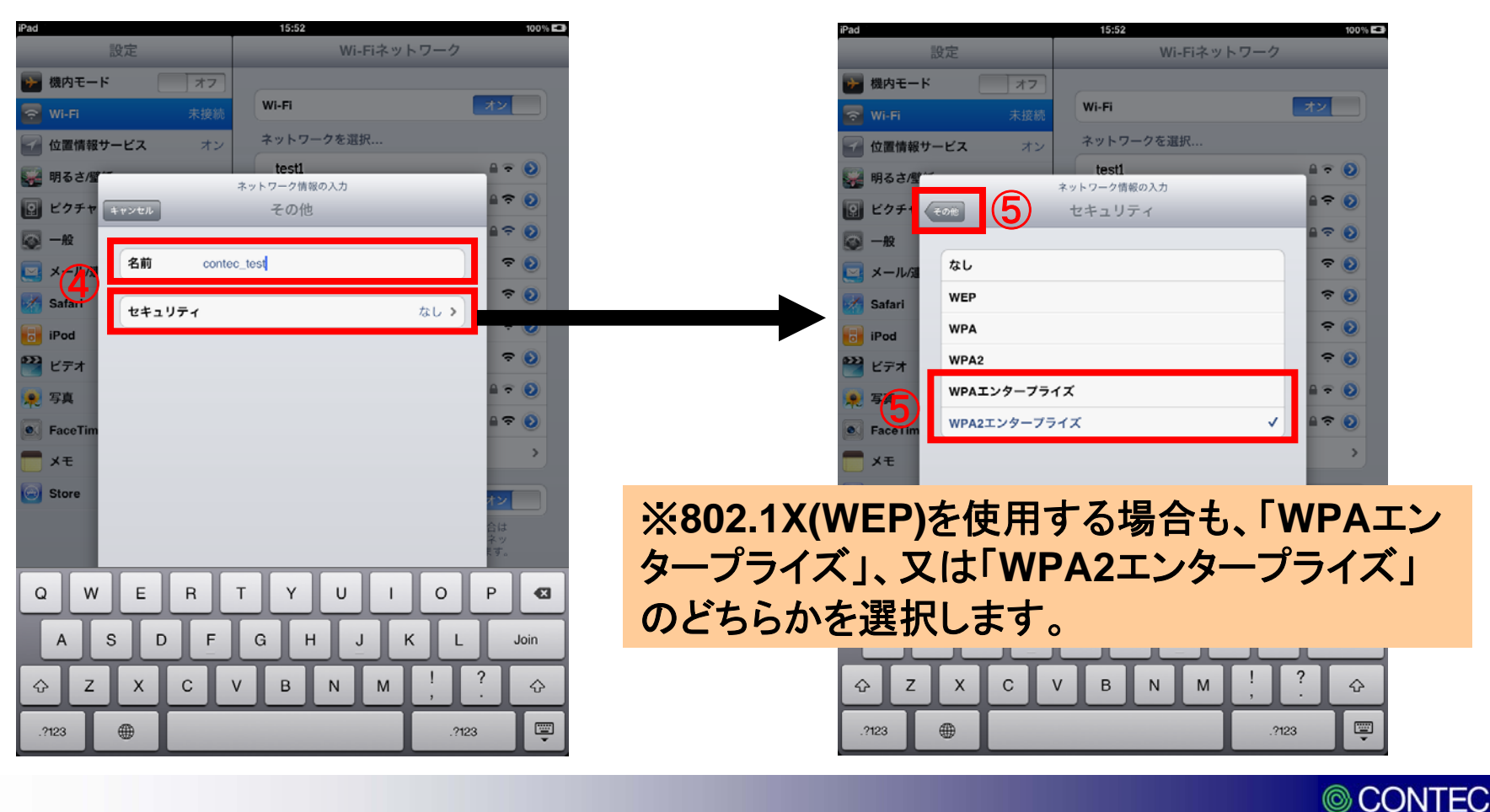

#### ⑥「ユーザ名」「パスワード」をタップして入力します。

⑦「モード」が「自動」になっている事を確認します。「自動」になっていなければ、 「モード」をタップして「自動」を選択します。

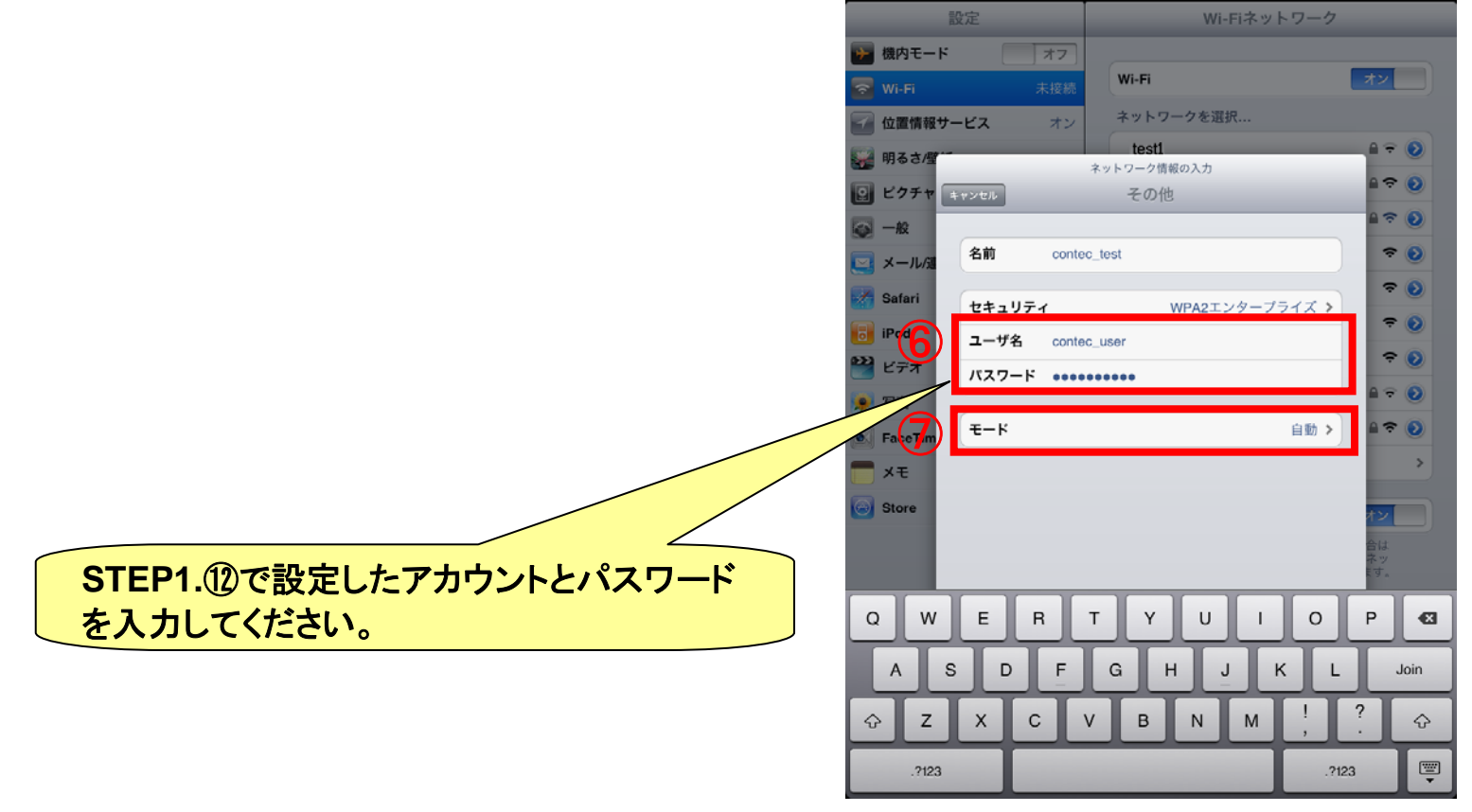

61

#### ⑧「Join」をタップすると、証明書が表示されますので、「了解」をタップします。

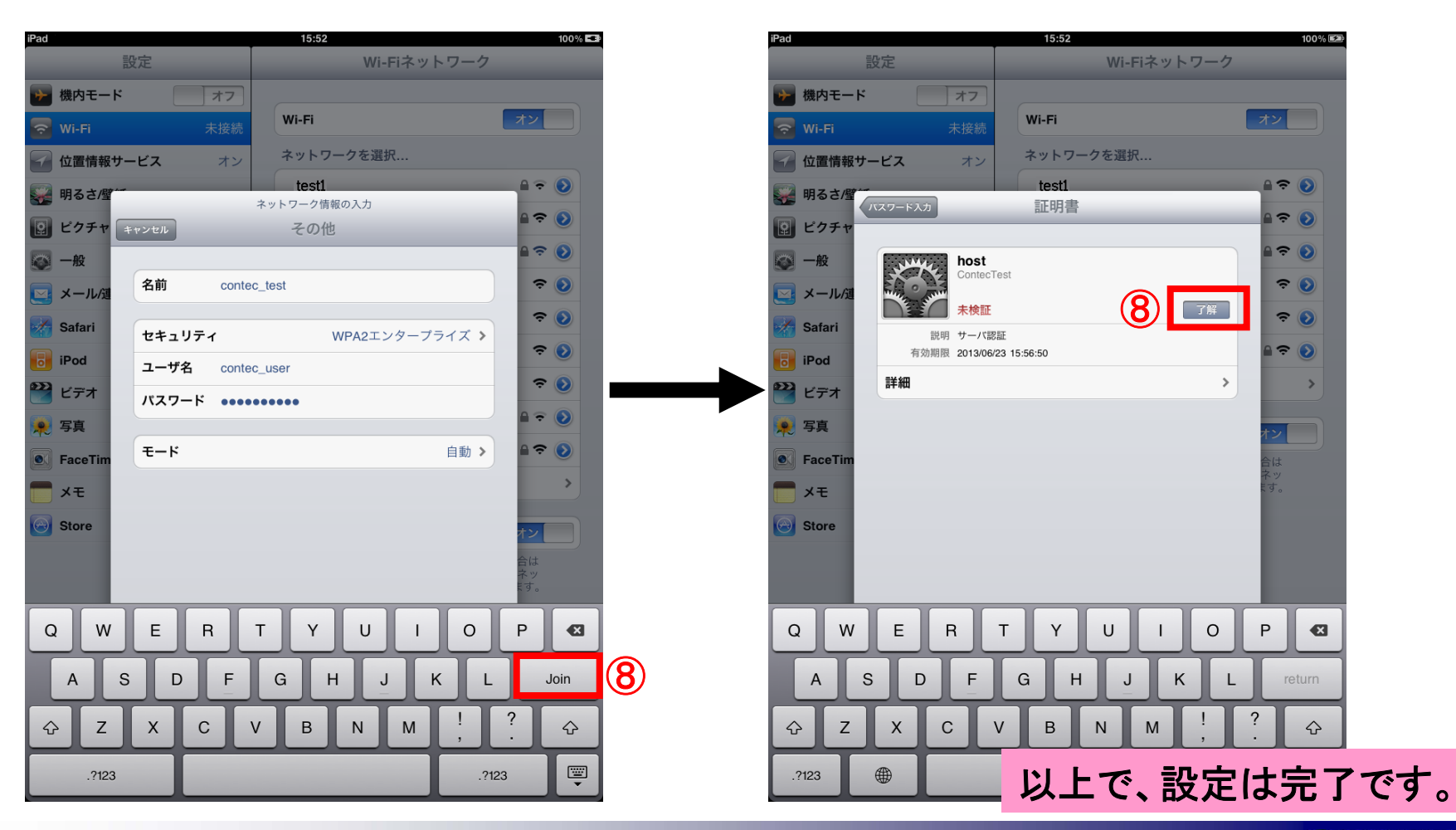

© CONTEC